## CMW500 手动测试

## ——EGPRS 信令操作篇

1. 复位 CMW500;按键 "SIGNAL GEN",选择 GSM Signaling1,同时被显示在 底下的任务栏.

| Press 'Meas                                                                                                    | Reset 🛛 KS                                                                                                    |          |
|----------------------------------------------------------------------------------------------------|----------------------------------------------------------------------------------------------------|----------|
| Hi                                                                                                    | You are about to perform reset.<br>Select one action or cancel!<br>Option scope<br>• Global (all Applications)<br>• Coment Application<br>int: Preset restores manual mode best settings                                                                                                    |          |
|                                                                                                    | Preset Cancel                                                                                                    |          |
|                                                                                                    |                                                                                                    |          |
| ROHDE&SCHWAR                                                                                                    | z                                                                                                    |          |
|                                                                                                    |                                                                                                    |          |
|                                                                                                    |                                                                                                    |          |
| 😻 Generator Signaling Controller                                                                                                    |                                                                                                    | Gen Ctrl |
| ♦ Generator Signaling Controller ♦ General Purpose RF                                                                                                    | Taskbar entry State                                                                                                    | Gen Ctrl |
| <ul> <li>Generator Signaling Controller</li> <li>General Purpose RF</li> <li>Generator 1</li> <li>Generator 2</li> </ul>                                                                                                    | Taskbar entry State                                                                                                    | Gen Ctrl |
| Generator Signaling Controller     General Purpose RF     Generator 1     Generator 2     GSM                                                                                                    | Taskbar entry State                                                                                                    | Gen Ctrl |
| Generator Signaling Controller     Generat Purpose RF     Generator 1     Generator 2     GSM     Generator 1     Generator 2                                                                                                    | Taskbar entry State                                                                                                    | Gen Ctrl |
| Generator Signaling Controller     General Purpose RF     Generator 1     Generator 2     GSM     Generator 1     Generator 2     Signaling     LTE                                                                                                    | Taskbar entry State                                                                                                    | Gen Ctrl |
| Generator Signaling Controller     General Purpose RF     Generator 1     Generator 2     GSM     Generator 2     Signaling     LTE     Signaling 1     Signaling 2                                                                                                    | Taskbar entry State                                                                                                    | Gen Ctrl |
| Cenerator Signaling Controller  Cenerator 1  Generator 2  Cenerator 1  Generator 2  Signaling  Tt  Signaling 1  Signaling 2  WCDMA FDD UE  Signaling                                                                                                    | Taskbar entry State                                                                                                    | Gen Ctrl |
| Generator Signaling Controller     General Purpose RF     Generator 1     Generator 2     GSM     Generator 2     Signaling     ETE     Signaling 1     Signaling 2     WCDMA FDD UE     Signaling                                                                                                    | Taskbar entry       State         Off       Off         Off       Off         Off       Off         Off       Off         Off       Off         Off       Off         Off       Off         Off       Off         Off       Off         Off       Off         Off       Off         Off       Off | Gen Ctrl |
| Generator Signaling Controller     Generator 1     Generator 2     GSM     Generator 2     Signaling     LTL     Signaling 2     WCDMA FDD UE     Signaling                                                                                                    | Taskbar entry       State         OFF       OFF         OFF       OFF         OFF       OFF         OFF       OFF         OFF       OFF         OFF       OFF         OFF       OFF         OFF       OFF         OFF       OFF                                                                   | Gen Ctrl |
| Cenerator Signaling Controller  Cenerator 1 Cenerator 2 Cenerator 2 Cenerator 2 Signaling Crit Signaling 1 Signaling 2 WCDMA FDD UE Signaling                                                                                                    | Taskbar entry State   State Off   Off Off   Off Off   Off Off   Off Off   Off Off                                                                                                    | Gen Ctrl |
| Generator Signaling Controller     Generator 1     Generator 2     GSM     Generator 2     Signaling     LTE     Signaling 2     WCDMA FDD UE     Signaling                                                                                                    | Taskbar entry State   Off Off   Off Off   Off Off   Off Off                                                                                                    | Gen Ctrl |
| Cenerator Signaling Controller  Cenerator 1 Cenerator 2 Constraints Cenerator 2 Constraints Constraints Constrain | Taskbar entry State   State Off   Off Off   Off Off   Off Off                                                                                                    | Gen Ctrl |

## 2. 按键:任务栏 GSM Signaling 下方对应的按键;用 On/Off 按键打开小区。手机上电,注册。

| 🚯 GSM Signaling                                                                                                    |                                               |      |                                                                                                    |                                                                                                    |                                                                                                   |                                                          |                    | GSM                                                     |
|----------------------------------------------------------------------------------------------------|-----------------------------------------------|------|----------------------------------------------------------------------------------------------------|----------------------------------------------------------------------------------------------------|---------------------------------------------------------------------------------------------------|----------------------------------------------------------|--------------------|---------------------------------------------------------|
| Connection Status                                                                                                    |                                               |      | Cell Setup                                                                                                    |                                                                                                    |                                                                                                   |                                                          |                    | CSM 1                                                   |
| Cell                                                                                                    |                                               |      | Channel / Band                                                                                                    | 2                                                                                                    | GSM9                                                                                              | 00                                                       | ¥                  | Multi Eval.                                             |
| Circuit Switched                                                                                                    | On                                            |      | Level                                                                                                    |                                                                                                    |                                                                                                   | -80.00                                                   | dBm                | }                                                       |
| Packet Switched                                                                                                    | On                                            |      | PMax (PCL)                                                                                                    | i - 3                                                                                                    | 5                                                                                                 | 33.00                                                    | dBm                | GSM 1<br>BLER                                           |
| RX Power                                                                                                    |                                               |      | PS Domain                                                                                                    |                                                                                                    |                                                                                                   |                                                          |                    |                                                         |
|                                                                                                    |                                               | -    | TCH/PDCH Carrier 1                                                                                                    | RDCH                                                                                                    | Carrier                                                                                           | 2                                                        |                    | Coto                                                    |
| MS Into                                                                                                    |                                               |      | Channel / Band                                                                                                    | 6                                                                                                    | 2 GSM9                                                                                            | 00                                                       |                    | 00.0.1                                                  |
| IMSI                                                                                                    |                                               |      | 12                                                                                                    | Downlin                                                                                                    | \$                                                                                                | Uplink                                                   | 9300               |                                                         |
| Dialed No                                                                                                    |                                               |      | Frequency                                                                                                    | 947.                                                                                                    | 4 MHz:                                                                                            | 902:4                                                    | MHZ                |                                                         |
|                                                                                                    |                                               |      | DL Reference Level                                                                                                    | -80.0                                                                                                    | 0 dBm                                                                                             |                                                          |                    | <u> </u>                                                |
|                                                                                                    |                                               | _    | Slot Configuration                                                                                                    |                                                                                                    |                                                                                                   |                                                          |                    |                                                         |
| Show MS Capab                                                                                                    | ilities                                       |      | <ul> <li>Circuit Switched Slot</li> <li>Packet Switched Slot</li> </ul>                                                                                                    | DL 🛛                                                                                                    | • 🔶 • •                                                                                           | e                                                        |                    |                                                         |
| Measurement Report                                                                                                    |                                               |      | Circuit   Packet Sw.Slot                                                                                                    | UL                                                                                                    | 0.010                                                                                             | 00000                                                    | -                  |                                                         |
|                                                                                                    |                                               |      |                                                                                                    | 0.1.40                                                                                                    | Edi                                                                                               | 0                                                        | -                  |                                                         |
|                                                                                                    |                                               |      | Circuit Switched                                                                                                    | Packet S                                                                                                    | witched                                                                                           |                                                          |                    | <u> </u>                                                |
|                                                                                                    |                                               |      | Service                                                                                                    | BLER                                                                                                    |                                                                                                   |                                                          | 2                  |                                                         |
|                                                                                                    |                                               |      | DE Duar Camer                                                                                                    |                                                                                                    |                                                                                                   |                                                          |                    |                                                         |
|                                                                                                    |                                               |      |                                                                                                    |                                                                                                    |                                                                                                   |                                                          |                    | GSM                                                     |
|                                                                                                    |                                               |      |                                                                                                    |                                                                                                    |                                                                                                   |                                                          |                    | Signaling                                               |
| les.                                                                                                    |                                               | r —  | Jas                                                                                                    | Υ                                                                                                    | ,                                                                                                 | (                                                        | - i                |                                                         |
| Connect                                                                                                    |                                               |      | Connect                                                                                                    | Send S                                                                                                    | MS                                                                                                |                                                          |                    | Config                                                  |
|                                                                                                    |                                               | 100  |                                                                                                    | and the second second se |                                                                                                   | 24 million (1997)                                        | 10                 | *                                                       |
| GSM Signaling                                                                                                    | · · · · · ·                                   | •    |                                                                                                    |                                                                                                    |                                                                                                   | N                                                        |                    | GSM                                                     |
| GSM Signaling<br>Connection Status                                                                                                    |                                               | N    | Cell Setup                                                                                                    |                                                                                                    |                                                                                                   | ×                                                        |                    | GSM                                                     |
| GSM Signaling<br>Connection Status<br>Cell                                                                                                    |                                               | •    | Cell Setup<br>BCCH                                                                                                    | 2                                                                                                    | GSM                                                                                               | 00                                                       |                    | GSM<br>GSM 1<br>Multi Eval.                             |
| GSM Signaling<br>Connection Status<br>Cell<br>Circuit Switched                                                                                         | Synciu ontz                                   | red  | Cell Setup<br>BCCH<br>Channel / Band                                                                                                    | 2                                                                                                    | GSM9                                                                                              | 00                                                       | dBm                | GSM<br>GSM 1<br>Multi Eval.                             |
| GSM Signaling Connection Status Cell Circuit Switched                                                                                                  | Synchroniz<br>öttached                        | red  | Cell Setup<br>BCCH<br>Channel / Band<br>Level<br>PMax (PCL)                                                                                                    | 2                                                                                                    | GSM9                                                                                              | 00<br>-80.00<br>33.00                                    | dBm<br>dBm         | GSM 1<br>Multi Eval.                                    |
| GSM Signaling Connection Status Cell Circuit Switched Packet Switched RX Power                                                                         | Synchroniz<br>Attached                        | red  | Cell Setup<br>BCCH<br>Channel / Band<br>Level<br>PMax (PCL)<br>PS Domain                                                                                                    | 2                                                                                                    | ) GSM9                                                                                            | 00<br>-80.00<br>33.00                                    | dBm<br>dBm         | GSM 1<br>Multi Eval.<br>GSM 1<br>BLER                   |
| GSM Signaling Connection Status Cell Circuit Switched Packet Switched RX Power                                                                         | Synchroniz<br>Attached                        | red  | Cell Setup<br>BCCH<br>Channel / Band<br>Level<br>PMax (PCL)<br>PS Domain<br>TCH/PDCH Carrier 1                                                                                                    | 2<br>F<br>PDCH                                                                                                    | ) GSM9<br>5<br>Carrier                                                                            | 00<br>80.00<br>33.00<br>Z                                | dBm<br>dBm         | GSM 1<br>Multi Eval.<br>GSM 1<br>BLER                   |
| GSM Signaling Connection Status Cell Circuit Switched Packet Switched RX Power MS Info                                                                 | Syriclu oniz<br>Attached                      | zed  | Cell Setup<br>BCCH<br>Channel / Band<br>Level<br>PMax (PCL)<br>PS Domain<br>TCH/PDCH Carrier 1<br>Channel / Band                                                                                                    | 2<br>                                                                                                    | ) GSM9<br>5<br>Carrier<br>2 GSM9                                                                  | 00<br>80.00<br>33.00<br>2                                | dBm<br>dBm         | GSM 1<br>Multi Eval.<br>GSM 1<br>BLER<br>Go to          |
| GSM Signaling Connection Status Cell Circuit Switched Packet Switched RX Power MS Info IMEI IMSI 00101012                                              | Syncirontz<br>Attached<br>3456789             | red  | Cell Setup<br>BCCH<br>Channel / Band<br>Level<br>PMax (PCL)<br>PS Domain<br>TCH/PDCH Carrier 1<br>Channel / Band                                                                                                    | 2<br>PDCH<br>6<br>Downlin                                                                                                    | ) GSM9<br>6<br>Contier<br>2 GSM9                                                                  | 00<br>80.00<br>33.00<br>2<br>2<br>00<br>Uplink           | dBm<br>dBm         | GSM 1<br>Multi Eval.<br>GSM 1<br>BLER<br>Go to          |
| GSM Signating Connection Status Cell Circuit Switched Packet Switched RX Power MS Info IMEI IMSI Dialed No.                                            | Synchroniz<br>Attached<br>3456789             | ret  | Cell Setup<br>BCCH<br>Channel / Band<br>Level<br>PMax (PCL)<br>PS Domain<br>TCH/PDCH Carrier 1<br>Channel / Band<br>Frequency                                                                                                    | 2)<br>PDCH<br>6.<br>Downlin<br>947.                                                                                                    | ) GSM9<br>5<br>Carrier<br>2 GSM9<br>4 MHz                                                         | 00<br>-80.00<br>33.00<br>2<br>2<br>00<br>Uplink<br>902:4 | dBm<br>dBm         | GSM 1<br>Multi Eval.<br>GSM 1<br>BLER<br>Go to          |
| GSM Signaling Connection Status Cell Circuit Switched Packet Switched RX Power MS Info IMEI IMSI 00101012 Dialed No.                                   | Syncle ontz<br>Attached<br>3456789            | reid | Cell Setup<br>BCCH<br>Channel / Band<br>Level<br>PMax (PCL)<br>PS Domain<br>TCH/PDCH Carrier 1<br>Channel / Band<br>Frequency<br>DL Reference Level                                                                                                    | 2<br>PDCH<br>6<br>Dewnlin<br>947.<br>-80.0                                                                                                    | ) GSM9<br>5<br>Carrier<br>2 GSM90<br>4 MHz<br>0 dBm                                               | 00<br>-80.00<br>33.00<br>2:<br>00<br>Uplink<br>902:4     | dBm<br>dBm<br>MHz  | GSM 1<br>Multi Eval.<br>GSM 1<br>BLER<br>Go to          |
| GSM Signaling Connection Status Cell Circuit Switched Packet Switched RX Power MS Info IMEI IMSI 00101012 Dialed No.                                   | Synchrontz<br>Attached<br>3456789             | reil | Cell Setup<br>BCCH<br>Channel / Band<br>Level<br>PMax (PCL)<br>PS Domain<br>TCH/PDCH Carrier 1<br>Channel / Band<br>Frequency<br>DL Reference Level<br>Connection Setup<br>Slot Configuration                                                                                                    | 21<br>PDCH<br>6.<br>Downlin<br>947.<br>-80.0                                                                                                    | ) GSM9<br>5<br>Corrier<br>2 GSM9<br>4 MHz<br>0 dBm                                                | 00<br>80.00<br>33.00<br>2<br>2<br>90<br>Uplink<br>902:4  | dBm<br>dBm<br>dBm  | GSM 1<br>Multi Eval.<br>GSM 1<br>BLER<br>Go to          |
| GSM Signating Connection Status Cell Circuit Switched Packet Switched RX Power MS Info IMEI IMSI 00101012 Dialed No. Show MS Capabi                    | Synchroniz<br>Attached<br>3456789             | reil | Cell Setup<br>BCCH<br>Channel / Band<br>Level<br>PMax (PCL)<br>PS Domain<br>TCH/PDCH Carrier 1<br>Channel / Band<br>Frequency<br>DL Reference Level<br>Connection Setup<br>Slot Configuration<br>• Circuit Switched Slot                                                                                                    | 2/<br>P.DCH<br>6.<br>Dewnlin<br>947.<br>-80.0                                                                                                    | ) GSM9<br>5<br>Carrier<br>2 GSM90<br>4 MHz<br>0 dBm                                               | 00<br>-80.00<br>33.00<br>2<br>Uplink<br>902:4            | dBm<br>dBm<br>MHz  | GSM 1<br>Multi Eval.<br>GSM 1<br>BLER<br>Go to          |
| GSM Signaling Connection Status Cell Circuit Switched Packet Switched RX Power MS Info IMEI IMSI 00101012 Dialed No. Show MS Capabi Measurement Report | Syncie ontz<br>Attached<br>3456789<br>Hitties | red  | Cell Setup<br>BCCH<br>Channel / Band<br>Level<br>PMax (PCL)<br>PS Domain<br>TCH/PDCH Carrier 1<br>Channel / Band<br>Frequency<br>DL Reference Level<br>Connection Setup<br>Slot Configuration<br>• Circuit Switched Slot<br>• Packet Switched Slot<br>• Circuit Packet Swi Solt                                                                        | 2<br>2<br>2<br>2<br>2<br>2<br>2<br>2<br>2<br>2<br>2<br>2<br>2<br>2                                                                                                    | ) GSM9<br>5<br>Carrier<br>2 GSM90<br>4 MHz<br>0 dBm                                               | 00<br>-80.00<br>33.00<br>22<br>90<br>Uplink<br>902:4     | dBm<br>dBm<br>MHfz | GSM 1<br>Multi Eval.<br>GSM 1<br>BLER<br>Go to          |
| GSM Signaling Connection Status Cell Circuit Switched RX Power MS Info IMEI IMSI Dialed No. Show MS Capabi Measurement Report                          | Synchroniz<br>Attached<br>3456789             | reil | Cell Setup<br>BCCH<br>Channel / Band<br>Level<br>PMax (PCL)<br>PS Domain<br>TCH/PDCH Carrier 1<br>Channel / Band<br>Frequency<br>DL Reference Level<br>Connection Setup<br>Slot Configuration<br>• Circuit Switched Slot<br>• Packet Switched Slot<br>• Circuit Packet Switched Slot                                                                   | 2<br>PDCH<br>6.<br>Downlin<br>947.<br>−80.0<br>DL<br>UL<br>UL                                                                                                    | ) GSM9<br>5<br>Conrier<br>2 GSM9<br>4 MHz<br>0 dBm<br>6<br>Edi                                    | 00<br>-80.00<br>33.00<br>22<br>Uplink<br>902:4           | dBm<br>dBm<br>MHz  | GSM 1<br>Multi Eval.<br>GSM 1<br>BLER<br>Go to          |
| GSM Signaling Connection Status Cell Circuit Switched RX Power MS Info IMEI IMSI 00101012 Dialed No. Show MS Capab Measurement Report                  | Syriclir oniz<br>Attached<br>3456789          | reil | Cell Setup<br>BCCH<br>Channel / Band<br>Level<br>PMax (PCL)<br>PS Domain<br>TCH/PDCH Carrier 1<br>Channel / Band<br>Frequency<br>DL Reference Level<br>Connection Setup<br>Slot Configuration<br>Orcuit Switched Slot<br>OL Measurement Slot<br>OL Measurement Slot                                                                                    | 2<br>PDCH<br>6<br>Downlin<br>947.<br>–80.0<br>DL<br>UL<br>UL<br>UL                                                                                                    | ) GSM9<br>5<br>2 GSM9<br>4 MHz<br>0 dBm<br>Edi<br>witched                                         | 00<br>-80.00<br>33.00<br>2<br>90<br>Uplink<br>902:4      | dBm<br>dBm<br>MHfz | GSM 1<br>Multi Eval.<br>GSM 1<br>BLER<br>Go to          |
| GSM Signaling Connection Status Cell Circuit Switched Packet Switched RX Power MS Info IMEI IMSI 00101012 Dialed No. Show MS Capabi Measurement Report | Synchrontz<br>Attached<br>3456789             | reid | Cell Setup<br>BCCH<br>Channel / Band<br>Level<br>PMax (PCL)<br>PS Domain<br>TCH/PDCH Carrier 1<br>Channel / Band<br>Frequency<br>DL Reference Level<br>Connection Setup<br>Slot Configuration<br>• Creat Switched Slot<br>• Packet Switched Slot<br>• Creat Packet Switched<br>COL Measurement Slot<br>Cliccuit Switched                               | 2<br>PDCH<br>6:<br>Downlin<br>947:<br>-80.0<br>DL<br>UL<br>UL<br>L<br>Packet Sv<br>Test Mo                                                                                                    | ) GSM9<br>5<br>Contien<br>2 GSM9<br>4 MHz<br>0 dBm<br>Edi<br>witched<br>ode A                     | 00<br>-80.00<br>33.00<br>2<br>00<br>Uplink<br>902:4      | dBm<br>dBm<br>dBm  | GSM 1<br>Multi Eval.<br>GSM 1<br>BLER<br>Go to          |
| GSM Signaling Connection Status Cell Circuit Switched RX Power MS Info IMEI IMSI Dialed No. Show MS Capab Measurement Report                           | Synchroniz<br>Attached<br>3456789             | reil | Cell Setup<br>BCCH<br>Channel / Band<br>Level<br>PMax (PCL)<br>PS Domain<br>TCH/PDCH Carrier 1<br>Channel / Band<br>Frequency<br>DL Reference Level<br>Connection Setup<br>Slot Configuration<br>•Circuit Switched Slot<br>•Circuit Packet Swi Stot<br>OUL Measurement Slot<br>Clincuit Switched<br>Service<br>DL Dual Carrier                         | 2<br>PDCH<br>6.<br>Downlin<br>947.<br>-80.0<br>DL<br>UL<br>UL<br>E<br>E<br>E<br>St M                                                                                                    | ) GSM9<br>5<br>Corrier<br>2 GSM9<br>4 MHz<br>0 dBm<br>Edi<br>witched<br>ode A                     | 00<br>-80.00<br>33.00<br>2<br>2<br>00<br>Uplink<br>902:4 | dBm<br>dBm<br>dBm  | GSM 1<br>Multi Eval.<br>GSM 1<br>BLER<br>Go to          |
| GSM Signating Connection Status Cell Circuit Switched RX Power MS Info IMEI IMSI 00101012 Dialed No. Show MS Capab Measurement Report                  | Syriclir onlz<br>Attached                     | reil | Cell Setup<br>BCCH<br>Channel / Band<br>Level<br>PMax (PCL)<br>PS Domain<br>TCH/PDCH Carrier 1<br>Channel / Band<br>Frequency<br>DL Reference Level<br>Connection Setup<br>Slot Configuration<br>Oricuit Switched Slot<br>OL Measurement Slot<br>Circuit Packet Swi Slot<br>OUL Measurement Slot<br>Circuit Switched<br>Service<br>DL Dual Carrier     | 2<br>PDGH<br>6<br>Downlin<br>947.<br>-80.0<br>DL<br>UL<br>UL<br>Packet Sv<br>Test M                                                                                                    | ) GSM9<br>5<br>(Corrier<br>2 GSM90<br>4 MHz<br>0 dBm<br>Edi<br>witched<br>ode A                   | 00<br>-80.00<br>33.00<br>2<br>Uplink<br>902:4            | dBm<br>dBm<br>MHfz | GSM 1<br>Multi Eval.<br>GSM 1<br>BLER<br>Go to          |
| GSM Signaling Connection Status Cell Circuit Switched Packet Switched RX Power MS Info IMEI IMSI 00101012 Dialed No. Show MS Capabi Measurement Report | Synchrontz<br>Attached<br>3456789             | reil | Cell Setup<br>BCCH<br>Channel / Band<br>Level<br>PMax (PCL)<br>PS Domain<br>TCH/PDCH Carrier 1<br>Channel / Band<br>Frequency<br>DL Reference Level<br>Connection Setup<br>Slot Configuration<br>• Creat Switched Slot<br>• Packet Switched Slot<br>• Creat Packet Switched<br>OUL Measurement Slot<br>Cliccuit Switched<br>Service<br>DL Dual Carrier | 2<br>PDCH<br>6.<br>Downlin<br>947.<br>−80.0<br>DL<br>UL<br>L<br>Packet Sr<br>Test M.                                                                                                    | ) GSM9<br>5<br>Contien<br>2 GSM9<br>4 MHz<br>0 dBm<br>Edi<br>witched<br>ode A                     | 00<br>80.00<br>33.00<br>2<br>00<br>Uplink<br>902:4       | dBm<br>dBm<br>dBm  | GSM 1<br>Multi Eval.<br>GSM 1<br>BLER<br>Go to<br>Go to |
| GSM Signaling Connection Status Cell Circuit Switched RX Power MS Info IMEI IMSI 00101012 Dialed No. Show MS Capab: Measurement Report                 | Synchroniz<br>Attached<br>3456789             | red  | Cell Setup<br>BCCH<br>Channel / Band<br>Level<br>PMax (PCL)<br>PS Domain<br>TCH/PDCH Carrier 1<br>Channel / Band<br>Frequency<br>DL Reference Level<br>Connection Setup<br>Slot Configuration<br>• Circuit Switched Slot<br>• Circuit Switched Slot<br>• Circuit Switched<br>Service<br>DL Dual Carrier                                                | 2<br>PDCH<br>6<br>Downlin<br>947.<br>-80.0<br>DL<br>UL<br>UL<br>Facket St<br>Test M                                                                                                    | ) GSM9<br>5<br>Carrier<br>2 GSM9<br>4 MHz<br>0 dBm<br>•<br>•<br>•<br>•<br>Edi<br>witched<br>ode A | 00<br>-80.00<br>33.00<br>2<br>Uplink<br>902:4            | dBm<br>dBm<br>dBm  | GSM 1<br>Multi Eval.<br>GSM 1<br>BLER<br>Go to<br>Go to |

| Service Selection   | Multislot class | Main Timeslot | Active Slots<br>Downlink (MS RX) | Active Slots<br>Uplink (MS TX) |
|---------------------|-----------------|---------------|----------------------------------|--------------------------------|
| Test Mode A         | 1               | 3             | 3                                | 3                              |
| Reduced Sig. Mode A | 2               | 3             | 3                                | 3                              |
|                     | 3               | 3             | 3                                | 3&4                            |
|                     | 4               | 3             | 3                                | 3                              |
|                     | 5               | 3             | 3                                | 3&4                            |
|                     | 6               | 3             | 3                                | 3&4                            |
|                     | 7               | 3             | 3                                | 2&3&4                          |
|                     | 8               | 3             | 3                                | 3                              |
|                     | 9               | 3             | 3                                | 3&4                            |
|                     | 10              | 3             | 3                                | 3&4                            |
|                     | 11              | 3             | 3                                | 2&3&4                          |
|                     | 12              | 3             | 3                                | 2&3&4&5                        |
| Test Mode B         | 1               | 3             | 3                                | 3                              |
| Reduced Sig. Mode B | 2               | 3             | 3 & 4                            | 3                              |
| -                   | 3               | 3             | 3                                | 3&4                            |
|                     | 4               | 3             | 2&3&4                            | 3                              |
|                     | 5               | 3             | 3&4                              | 3&4                            |
|                     | 6               | 3             | 3 & 4                            | 3&4                            |
|                     | 7               | 3             | 3&4                              | 3&4                            |
|                     | 8               | 4             | 2&3&4&5                          | 4                              |
|                     | 9               | 3             | 2&3&4                            | 3&4                            |
|                     | 10              | 3             | 2&3&4                            | 3&4                            |
|                     | 11              | 3             | 3&4                              | 3&4&5                          |
|                     | 12              | 3             | 3 & 4                            | 3&4&5                          |
| BLER                | 1               | 4             | 4                                | 4                              |
| Downlink only       | 2               | 4             | 4&5                              | 4                              |
|                     | 3               | 4             | 4&5                              | 4                              |
|                     | 4               | 4             | 3&4&5                            | 4                              |
|                     | 5               | 4             | 4 & 5                            | 4                              |
|                     | 6               | 4             | 3&4&5                            | 4                              |
|                     | 7               | 4             | 3 & 4 & 5                        | 4                              |
|                     | 8               | 4             | 2&3&4&5                          | 4                              |
|                     | 9               | 4             | 3 & 4 & 5                        | 4                              |
|                     | 10              | 4             | 2&3&4&5                          | 4                              |
|                     | 11              | 4             | 2&3&4&5                          | 4                              |
|                     | 12              | 4             | 2&3&4&5                          | 4                              |

3. 选择测试模式: BLER/Test Mode A/Test Mode B; 如下图配置; Mode A 用于 测试 TX, BLER 用于 RX 测试, Mode B 用于 T/RX 测试。

说明:请参照上下行时隙,按照测试要求,配置上下行时序。

4. 选择测试模式 A, 进行 TX 测试。按键 "PS Connect"。连接后, 显示"TBF Established";

| 🚯 GSM Signaling                                                                                                    |                                                                                     |            |                                                                                                    |                                                                                                    |                                                                                                    | GSM                                                                       |
|----------------------------------------------------------------------------------------------------|-------------------------------------------------------------------------------------|------------|----------------------------------------------------------------------------------------------------|----------------------------------------------------------------------------------------------------|----------------------------------------------------------------------------------------------------|---------------------------------------------------------------------------|
| Connection Status                                                                                                    |                                                                                     |            | Cell Setup                                                                                                    |                                                                                                    |                                                                                                    |                                                                           |
| Cell                                                                                                    |                                                                                     |            | BCCH                                                                                                    | No. 100000                                                                                                    |                                                                                                    | GSM 1<br>Multi Eval.                                                      |
|                                                                                                    |                                                                                     |            | Channel / Dand                                                                                                    | 20 GSMS                                                                                                    | 00                                                                                                    |                                                                           |
| Circuit switched                                                                                                    | Syncau oritzi                                                                       | en.        | Level                                                                                                    |                                                                                                    | -80.00 dBm                                                                                                    | GSM 1                                                                     |
| Packet Switched 🗾 🖄                                                                                                    | Attached                                                                            |            | PMax (PCL)                                                                                                    | 5                                                                                                    | 33.00 dBm                                                                                                    | BLER                                                                      |
| RX Power                                                                                                    | -                                                                                   |            | PS Domain                                                                                                    |                                                                                                    |                                                                                                    | <u>}</u>                                                                  |
| MS Info                                                                                                    |                                                                                     |            | TCH/PDCH Carrier 1                                                                                                    | RDOH Carrier                                                                                                    | 2                                                                                                    | Go to                                                                     |
| IMEI                                                                                                    |                                                                                     |            | Channel / Band                                                                                                    | 62 GSM9                                                                                                    | 00                                                                                                    |                                                                           |
| (MS) 0010                                                                                                    | 10123456789                                                                         |            | 2                                                                                                    | Downlink                                                                                                    | Uplink                                                                                                    |                                                                           |
| Dialed No                                                                                                    |                                                                                     |            | Frequency                                                                                                    | 947.4 MHz                                                                                                    | 902:4 MHz                                                                                                    |                                                                           |
|                                                                                                    |                                                                                     |            | DL Reference Level                                                                                                    | -80.00 dBm                                                                                                    |                                                                                                    |                                                                           |
|                                                                                                    |                                                                                     |            | Slot Configuration                                                                                                    |                                                                                                    |                                                                                                    |                                                                           |
| Show MS C                                                                                                    | apabilities                                                                         |            | Circuit Switched Slot                                                                                                    | DL DOC DOC                                                                                                    |                                                                                                    |                                                                           |
| Measurement Report                                                                                                    |                                                                                     |            | Circuit   Packet Sw Slot                                                                                                    | UL: 0.000                                                                                                    | 00000                                                                                                    | ├                                                                         |
|                                                                                                    |                                                                                     |            | OUL Measurement Slot                                                                                                    | Edi                                                                                                    | t                                                                                                    |                                                                           |
|                                                                                                    |                                                                                     | 2          | Circuit Switched                                                                                                    | Packet Switched                                                                                                    |                                                                                                    |                                                                           |
|                                                                                                    |                                                                                     |            | Service                                                                                                    | Test Mode A                                                                                                    | ,                                                                                                    |                                                                           |
|                                                                                                    |                                                                                     |            | DL Dual Carrier                                                                                                    | 1                                                                                                    |                                                                                                    |                                                                           |
|                                                                                                    |                                                                                     |            |                                                                                                    |                                                                                                    |                                                                                                    | <u> </u>                                                                  |
|                                                                                                    |                                                                                     |            |                                                                                                    |                                                                                                    |                                                                                                    | GSM                                                                       |
|                                                                                                    |                                                                                     |            |                                                                                                    | 7                                                                                                    |                                                                                                    | Signaling<br>ON                                                           |
| Ics                                                                                                    | Υ Y                                                                                 | 6          | ns                                                                                                    | 1                                                                                                    |                                                                                                    | -                                                                         |
| Connect                                                                                                    |                                                                                     |            | Connect                                                                                                    | Send SMS                                                                                                    |                                                                                                    | Config                                                                    |
|                                                                                                    |                                                                                     | 1 M M      |                                                                                                    | and the second second sec | 2                                                                                                    |                                                                           |
| GSM Signaling                                                                                                    |                                                                                     |            | 3                                                                                                    | <u> </u>                                                                                                    |                                                                                                    | GSM                                                                       |
| GSM Signaling<br>Connection Status                                                                                                    |                                                                                     |            | Cell Setup                                                                                                    |                                                                                                    |                                                                                                    | GSM                                                                       |
| GSM Signaling<br>Connection Status                                                                                                    |                                                                                     | NT.        | Cell Setup<br>BCCH                                                                                                    |                                                                                                    |                                                                                                    | GSM<br>GSM 1<br>Multi Eval                                                |
| GSM Signaling<br>Connection Status<br>Cell                                                                                                    |                                                                                     |            | Cell Setup<br>BCCH<br>Channel / Band                                                                                                    | 20 GSM9                                                                                                    | 00                                                                                                    | GSM<br>GSM 1<br>Multi Eval.                                               |
| GSM Signaling<br>Connection Status<br>Cell<br>Circuit Switched                                                                                                    | Synchroniz-                                                                         | ed         | Cell Setup<br>BCCH<br>Channel / Band<br>Level                                                                                                    | 20 GSM9                                                                                                    | 000 -80.00 dBm                                                                                                    | GSM 1<br>Multi Eval.                                                      |
| GSM Signaling Connection Status Cell Circuit Switched Packet Switched                                                                                                    | Syticiii ontz<br>TBF Establii                                                       | ed<br>shed | Cell Setup<br>BCCH<br>Channel / Band<br>Level<br>PMax (PCL)                                                                                                    | 20 GSM9<br>5                                                                                                    | 00 -<br>-80.00 dBm<br>33.00 dBm                                                                                                    | GSM 1<br>Multi Eval.<br>GSM 1<br>BLER                                     |
| GSM Signaling Connection Status Cell Circuit Switched Packet Switched RX Power                                                                                                    | Synchroniz-<br>TBF Estäblis                                                         | ed<br>shed | Cell Setup<br>BCCH<br>Channel / Band<br>Level<br>PMax (PCL)<br>PS Domain                                                                                                    | 20 GSM9<br>5                                                                                                    | 00 -80.00 dBm<br>33.00 dBm                                                                                                    | GSM 1<br>Multi Eval.<br>GSM 1<br>BLER                                     |
| GSM Signaling Connection Status Cell Circuit Switched Packet Switched RX Power MS Lofe                                                                                                    | Syncia oniza<br>TBF Establi<br>TANY                                                 | ed<br>shed | Cell Setup<br>BCCH<br>Channel / Band<br>Level<br>PMax (PCL)<br>PS Domain<br>TCH/PDCH Carrier 1                                                                                                    | 20 GSM9<br>5<br>₩<br>PDCH Carrier                                                                                                    | 00                                                                                                    | GSM 1<br>Multi Eval.<br>GSM 1<br>BLER<br>Go to                            |
| GSM Signaling Connection Status Cell Circuit Switched Packet Switched RX Power MS Info IMEL                                                                                                    | Syficid ontz<br>TBF Establi<br>FANYS                                                | ed<br>shed | Cell Setup<br>BCCH<br>Channel / Band<br>Level<br>PMax (PCL)<br>PS Domain<br>TCH/PDCH Carrier 1<br>Channel / Band                                                                                                    | 20 GSM9<br>5<br>P.DCH Carrier<br>62 GSM9                                                                                                    | 00                                                                                                    | GSM 1<br>Multi Eval.<br>GSM 1<br>BLER<br>Go to                            |
| GSM Signaling Connection Status Cell Circuit Switched Packet Switched RX Power MS Info IMEI IMSI 0010                                                                                                    | Synchroniza<br>TBF Establis<br>FANJOR<br>10123456789                                | ed<br>shed | Cell Setup<br>BCCH<br>Channel / Band<br>Level<br>PMax (PCL)<br>PS Domain<br>TCH/PDCH Carrier 1<br>Channel / Band                                                                                                    | 20 GSM9<br>5<br>F<br>PDCH Carrier<br>62 GSM9<br>Downlink                                                                                                    | -80.00 dBm<br>33.00 dBm<br>2<br>90<br>Uplink                                                                                                    | GSM 1<br>Multi Eval.<br>GSM 1<br>BLER<br>Go to                            |
| GSM Signaling Connection Status Cell Cell Circuit Switched Packet Switched RX Power MS Info IMEI IMEI IMSI 0010 Dialed No.                                                                                                    | Synchroniz-<br>TBF Estäbli<br>Min-<br>10123456789                                   | ed<br>shed | Cell Setup<br>BCCH<br>Channel / Band<br>Level<br>PMax (PCL)<br>PS Domain<br>TCH/PDCH Carrier 1<br>Channel / Band<br>Frequency                                                                                                    | 20 GSM9<br>5<br>IV<br>PDCH Carrier<br>62 GSM90<br>Downlink<br>947.4 MHz                                                                                                    | -80.00 dBm<br>33.00 dBm<br>2<br>Uplink<br>902.4 MHz                                                                                                    | GSM 1<br>Multi Eval.<br>GSM 1<br>BLER<br>Go to                            |
| GSM Signaling Connection Status Cell Circuit Switched Packet Switched RX Power MS Info IMEI IMEI IMSI Dialed No.                                                                                                    | Syncia ontra<br>TBF Establis<br>5.4495<br>10123456789                               | ed<br>ihed | Cell Setup<br>BCCH<br>Channel / Band<br>Level<br>PMax (PCL)<br>PS Domain<br>TCH/PDCH Carrier 1<br>Channel / Band<br>Frequency<br>DL Reference Level                                                                                                    | 20 GSM9<br>5<br>IV<br>PDGH Carrier<br>62 GSM9<br>Downlink<br>947.4 MHz<br>−80.00 dBm                                                                                                    | 00                                                                                                    | GSM 1<br>Multi Eval.<br>GSM 1<br>BLER<br>Go to                            |
| GSM Signaling Connection Status Cell Circuit Switched Packet Switched RX Power MS Info IMEI IMSI 0010 Dialed No.                                                                                                    | Synchi ontz<br>TBF Establis<br>1.409                                                | ed<br>shed | Cell Setup<br>BCCH<br>Channel / Band<br>Level<br>PMax (PCL)<br>PS Domain<br>TCH/PDCH Carrier 1<br>Channel / Band<br>Frequency<br>DL Reference Level<br>Connection Setup<br>Slot Configuration                                                                                                    | 20 GSM9<br>5<br>F<br>PDGH Carrier<br>62 GSM9<br>Downlink<br>947.4 MHz<br>-80.00 dBm                                                                                                    | 00 -<br>-80.00 dBm<br>33.00 dBm<br>2<br>00<br>Uplink<br>902.4 MHz                                                                                              | GSM 1<br>Multi Eval.<br>GSM 1<br>BLER<br>Go to                            |
| GSM Signaling Connection Status Cell Circuit Switched Packet Switched RX Power MS Info IMEI IMSI Dialed No. Show MS Ca                                                                                                    | Synchronize<br>TBF Estable<br>10123456789<br>apabilities                            | ed<br>shed | Cell Setup<br>BCCH<br>Channel / Band<br>Level<br>PMax (PCL)<br>PS Domain<br>TCH/PDCH Carrier 1<br>Channel / Band<br>Frequency<br>DL Reference Level<br>Connection Setup<br>Slot Configuration<br>Officuit Switched Slot                                                                                                    | 20 GSM9<br>5<br>▼<br>PDGH Carrier.<br>62 GSM0<br>Downlink<br>947.4 MHz<br>-80.00 dBm                                                                                                    | 2<br>902:4 MHz                                                                                                    | GSM 1<br>Multi Eval.<br>GSM 1<br>BLER<br>Go to                            |
| GSM Signaling Connection Status Cell Circuit Switched Packet Switched RX Power MS Info IMEI IMSI 0010 Dialed No. Show MS Co                                                                                                    | Synchroniz-<br>TBF Establi<br>Mar:<br>10123456789<br>apabilities                    | ed<br>shed | Cell Setup<br>BCCH<br>Channel / Band<br>Level<br>PMax (PCL)<br>PS Domain<br>TCH/PDCH Carrier 1<br>Channel / Band<br>Frequency<br>DL Reference Level<br>Connection Setup<br>Slot Configuration<br>Circuit Switched Slot<br>Packet Switched Slot                                                                                                    | 20 GSM9<br>5<br>IV<br>PDCH Corrier<br>62 GSM90<br>Downlink<br>947.4 MHz<br>-80.00 dBm<br>DL<br>UL                                                                                                    | 2 00 000 000 000 000 000 000 000 000 00                                                                                                    | GSM 1<br>Multi Eval.<br>GSM 1<br>BLER<br>Go to                            |
| GSM Signaling Connection Status Cell Circuit Switched Packet Switched RX Power MS Info IMEI IMSI 0010 Dialed No. Charter Show MS Ca                                                                                                    | Synchrontz<br>TBF Establi<br>FA475<br>10123456789<br>apabilities                    | ed<br>ihed | Cell Setup<br>BCCH<br>Channel / Band<br>Level<br>PMax (PCL)<br>PS Domain<br>TCH/PDCH Carrier 1<br>Channel / Band<br>Frequency<br>DL Reference Level<br>Connection Setup<br>Slot Configuration<br>Circuit Switched Slot<br>Octrout Switched Slot<br>Circuit I Packet Swi Stat<br>OL Measurement Slot                                                        | 20 GSM9<br>5<br>IV<br>PDGH Carrier<br>62 GSM9<br>Downlink<br>947.4 MHz<br>-80.00 dBm<br>DL<br>UL<br>Edi                                                                                                    | 00 00<br>-80.00 dBm<br>33.00 dBm<br>33.00 dBm<br>2<br>00<br>Uplink<br>902.4 MHz                                                                                | GSM 1<br>Multi Eval.<br>GSM 1<br>BLER<br>Go to                            |
| GSM Signaling Connection Status Cell Circuit Switched Packet Switched RX Power MS Info IMEI IMSI Dialed No. Show MS Ca Measurement Report C value Measurement Report C value Measurement Report C value Measurement Report C value                                                                                                    | Syncle onk<br>TBF Establis<br>10 123456789<br>apabilities                           | ed<br>shed | Cell Setup<br>BCCH<br>Channel / Band<br>Level<br>PMax (PCL)<br>PS Domain<br>TCH/PDCH Carrier 1<br>Channel / Band<br>Frequency<br>DL Reference Level<br>Connection Setup<br>Slot Configuration<br>• Circuit Switched Slot<br>• Circuit ] Packet Sw Slot<br>OUL Measurement Slot                                                                             | 20 GSM9<br>5<br>F<br>PDCH Carrier<br>62 GSM9<br>Downlink<br>947.4 MHz<br>-80.00 dBm<br>DL<br>UL<br>UL<br>Edi<br>Packet Switched                                                                                                    | 00                                                                                                    | GSM 1<br>Multi Eval.<br>GSM 1<br>BLER<br>Go to                            |
| GSM Signaling Connection Status Cell Circuit Switched Packet Switched RX Power MS Info IMEI IMSI 0010 Dialed No. Show MS Ca Measurement Report C value GMSK GBSK GBSK                                                                                                    | Synchronize<br>TBF Estable<br>Tot23456789<br>apabilities                            | ed<br>shed | Cell Setup<br>BCCH<br>Channel / Band<br>Level<br>PMax (PCL)<br>PS Domain<br>TCH/PDCH Carrier 1<br>Channel / Band<br>Frequency<br>DL Reference Level<br>Connection Setup<br>Slot Configuration<br>Officuit Switched Slot<br>OUL Measurement Slot<br>Circuit J Packet Sw Slot<br>OUL Measurement Slot                                                        | 20 GSM9<br>5<br>▼<br>PDGH Carrier<br>62 GSM9<br>Dewnlink<br>947.4 MHz<br>-80.00 dBm<br>DL<br>UL<br>Edi<br>Packet Switched<br>Test Mode A                                                                                                    | 000<br>-80.00 dBm<br>33.00 dBm<br>2<br>90<br>Uplink<br>902:4 MHz                                                                                               | GSM 1<br>Multi Eval.<br>GSM 1<br>BLER<br>Go to                            |
| GSM Signaling Connection Status Cell Circuit Switched Packet Switched RX Power MS Info IMEI IMSI Dialed No. Show MS CC Measurement Report C value GMSK -GPSK -BPSK -BPSK | Synchroniza<br>TBF Estable<br>MV2<br>10123456789<br>apabilities<br>BEP CV BEP       | ed<br>shed | Cell Setup<br>BCCH<br>Channel / Band<br>Level<br>PMax (PCL)<br>PS Domain<br>TCH/PDCH Carrier 1<br>Channel / Band<br>Frequency<br>DL Reference Level<br>Connection Setup<br>Slot Configuration<br>Circuit Switched Slot<br>OUL Measurement Slot<br>Circuit Switched Slot<br>OUL Measurement Slot                                                            | 20 GSM9<br>5<br>IV<br>P.DCH Corrier<br>62 GSM90<br>Downlink<br>947.4 MHz<br>-80.00 dBm<br>DL<br>UL<br>Edi<br>Packet Switched<br>Test Mode A                                                                                                    | <ul> <li>000</li> <li>-80.00 dBm</li> <li>33.00 dBm</li> <li>2</li> <li>2</li> <li>00</li> <li>Uplink</li> <li>902.4 MHz</li> <li>1</li> </ul>                 | GSM 1<br>Multi Eval.<br>GSM 1<br>BLER<br>Go to                            |
| GSM Signaling Connection Status Cell Circuit Switched Packet Switched RX Power MS Info IMEI IMSI 0010 Dialed No.  Show MS Ca Measurement Report C value GMSK GMEASURE GMSK GBPSK GMEASURE GMEASURE GMEASU | Synchrontz<br>TBF Establi<br>FAW75<br>10123456789<br>apabilities<br>• BEP CV BEP    | ed<br>shed | Cell Setup<br>BCCH<br>Channel / Band<br>Level<br>PMax (PCL)<br>PS Domain<br>TCH/PDCH Carrier 1<br>Channel / Band<br>Frequency<br>DL Reference Level<br>Connection Setup<br>Slot Configuration<br>Circuit Switched Slot<br>Circuit J Packet Swi Stat<br>OUL Measurement Slot<br>Circuit Switched<br>Stat<br>Service<br>DL Dual Carrier                      | 20 GSM9<br>5<br>PDCH Carrier<br>62 GSM9<br>Downlink<br>947.4 MH2<br>-80.00 dBm<br>DL<br>UL<br>Edi<br>Packet Switched<br>Test Mode A                                                                                                    | 00 0<br>-80.00 dBm<br>33.00 dBm<br>33.00 dBm<br>2<br>00<br>Uplink<br>902.4 MHz                                                                                 | GSM 1<br>Multi Eval.<br>GSM 1<br>BLER<br>Go to                            |
| GSM Signaling Connection Status Cell Circuit Switched Packet Switched RX Power MS Info IMEI IMSI Dialed No. Show MS Ca Measurement Report C value GMSK BPSK                                                                                                    | Syncle ontra<br>TBF Estable<br>10123456789<br>apabilities                           | ed<br>shet | Cell Setup<br>BCCH<br>Channel / Band<br>Level<br>PMax (PCL)<br>PS Domain<br>TCH/PDCH Carrier 1<br>Channel / Band<br>Frequency<br>DL Reference Level<br>Connection Setup<br>Slot Configuration<br>• Circuit Switched Slot<br>• Circuit J Packet Sw Slot<br>OUL Measurement Slot<br>Circuit Switched<br>Stot<br>Circuit Switched<br>Slot<br>Circuit Switched | 20 GSM9<br>5<br>FDGH Carrier<br>62 GSM9<br>Downlink<br>947.4 MHz<br>-80.00 dBm<br>DL<br>UL<br>UL<br>Edi<br>Packet Switched<br>Test Mode A                                                                                                    | <ul> <li>00</li> <li>-80.00 dBm</li> <li>33.00 dBm</li> <li>2</li> <li>00</li> <li>Uplink</li> <li>902:4 MHz</li> <li>00</li> </ul>                            | GSM 1<br>Multi Eval.<br>GSM 1<br>BLER<br>Go to                            |
| GSM Signaling Connection Status Cell Circuit Switched Packet Switched RX Power MS Info IMEI IMSI 0010 Dialed No. Show MS Ca Measurement Report C value GMSK BPSK                                                                                                    | Synchroniza<br>TBF Estable<br>Fakor<br>10 123456789<br>apabilities<br>• BEP CV. BEP | ed<br>shed | Cell Setup<br>BCCH<br>Channel / Band<br>Level<br>PMax (PCL)<br>PS Domain<br>TCH/PDCH Carrier 1<br>Channel / Band<br>Frequency<br>DL Reference Level<br>Connection Setup<br>Slot Configuration<br>Officuit Switched Slot<br>OUL Measurement Slot<br>Circuit J Packet Sw Slot<br>OUL Measurement Slot<br>Circuit Switched                                    | 20 GSM9<br>5<br>▼<br>PDGH Carrier<br>62 GSM0<br>Dewnlink<br>947.4 MHz<br>-80.00 dBm<br>DL<br>UL<br>Edi<br>Packet Switched<br>Test Mode A                                                                                                    | <ul> <li>000</li> <li>-80.00 dBm</li> <li>33.00 dBm</li> <li>33.00 dBm</li> <li>2</li> <li>90</li> <li>Uplink</li> <li>902:4 MHz</li> <li>902:4 MHz</li> </ul> | GSM 1<br>Multi Eval.<br>GSM 1<br>BLER<br>Go to<br>Go to<br>Go to<br>Go to |
| GSM Signaling Connection Status Cell Circuit Switched Packet Switched RX Power MS Info IMEI IMSI 0010 Dialed No. Show MS C Measurement Report C value GMSK -gPSk -                                                                                                    | Synchronitz<br>TBF Establi<br>MWE<br>10123456789<br>apabilities<br>I BEP CV BEP     | ed<br>shed | Cell Setup<br>BCCH<br>Channel / Band<br>Level<br>PMax (PCL)<br>PS Domain<br>TCH/PDCH Carrier 1<br>Channel / Band<br>Frequency<br>DL Reference Level<br>Connection Setup<br>Slot Configuration<br>• Circuit Switched Slot<br>• Packet Switched Slot<br>OUL Measurement Slot<br>Circuit Switched I<br>Service<br>DL Dual Carrier                             | 20 GSM9<br>5<br>PDCH Corrier<br>62 GSM90<br>Downlink<br>947.4 MHz<br>-80.00 dBm<br>DL<br>UL<br>Edi<br>Packet Switched<br>Test Mode A                                                                                                    | <ul> <li>000</li> <li>-80.00 dBm</li> <li>33.00 dBm</li> <li>33.00 dBm</li> <li>2</li> <li>00</li> <li>Uplink</li> <li>902.4 MHz</li> <li>1</li> </ul>         | GSM 1<br>Multi Eval.<br>GSM 1<br>BLER<br>Go to<br>Go to                   |

5. 选择"GSM1 Multi eval",进入测试界面。如图:

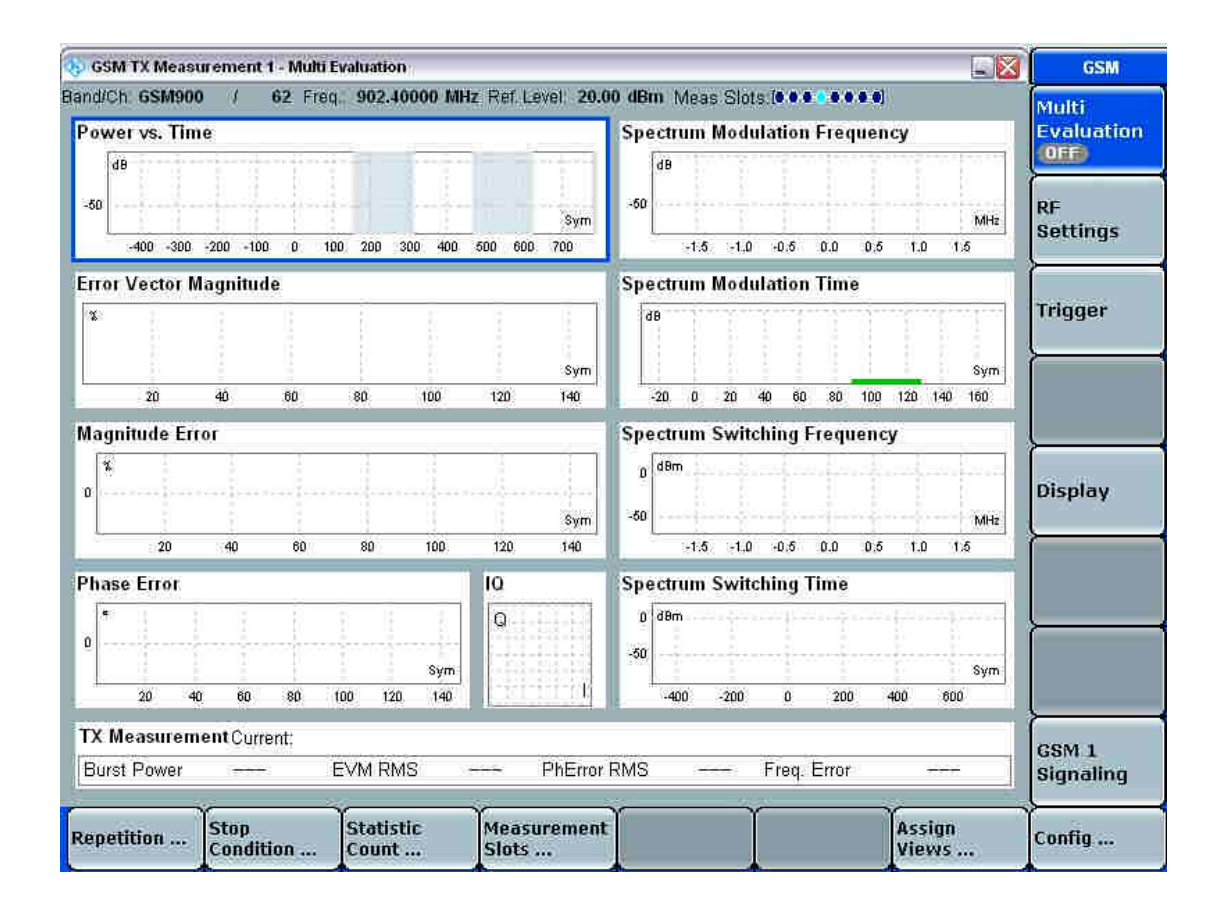

6. 按键 "On/Off" 打开测试,测试 TX Power 等项目,针对每个项目,展开图示。如图为:单时隙的上行测试。

| 🚯 GSM TX Measurement 1 - Multi Evaluation                      |                                           | GSM            |
|----------------------------------------------------------------|-------------------------------------------|----------------|
| Band/Ch. 6SM900 / 62 Freq. 902.40000 MHz Ref. Level: 20.       | 00 dBm Meas Slots (0                      | Multi          |
| Power vs. Time                                                 | Spectrum Modulation Frequency             | Evaluation     |
| 48<br>-50<br>-400 -300 -200 -100 0 100 200 300 400 500 600 700 | -60<br>-1.5 -1.0 -0.5 0.0 0.5 1.0 1.5     | RF<br>Settings |
| Error Vector Magnitude                                         | Spectrum Modulation Time                  | ſ              |
| <b>x</b>                                                       | dB                                        | Trigger        |
| 20 40 80 80 100 120 140                                        | 9ym-<br>-20 0 20 40 60 80 100 120 140 160 |                |
| Magnitude Error ANALANA                                        | Spectrum Switching Frequency              | Ļ              |
| 0<br>20 40 80 80 100 120 140                                   | 0 dBm<br>-50                              | Display        |
| Phase Error Phase Error                                        | Spectrum Switching Time                   |                |
| 0                                                              | 0<br>-50<br>-400 -200 0 200 400 800       |                |
| TX Measurement Current;                                        |                                           | CSM 1          |
| Burst Power 9.28 dBm EVM RMS 2.81 % PhError                    | RMS 1.59 * Freq. Error 2.39 Hz            | Signaling      |
| Repetition Stop<br>Condition Statistic<br>Count Slots          | Assign<br>Views                           | Config         |

| 🧄 GSN                                                                              | 1 Signaling                                                                                                    |                                                                            |                                                                                                    |                                                                                                    |                                                                                                    |                                                                                                    |                                                                                             |         |                | GSM                                                                                                 |
|------------------------------------------------------------------------------------|----------------------------------------------------------------------------------------------------|----------------------------------------------------------------------------|----------------------------------------------------------------------------------------------------|----------------------------------------------------------------------------------------------------|----------------------------------------------------------------------------------------------------|----------------------------------------------------------------------------------------------------|---------------------------------------------------------------------------------------------|---------|----------------|----------------------------------------------------------------------------------------------------|
| Con                                                                                | nection Status                                                                                                    |                                                                            |                                                                                                    | Cell Se                                                                                                    | etup                                                                                                    |                                                                                                    |                                                                                             |         |                | 0014.1                                                                                              |
| Cell                                                                               | (m)                                                                                                    |                                                                            |                                                                                                    | Channa                                                                                                    | L/Band                                                                                                    |                                                                                                    | . GSIN                                                                                      | 900     |                | Multi Eval.                                                                                         |
| Circu                                                                              | it Switched                                                                                                    | sv                                                                         | ticiii onized                                                                                                    | Loval                                                                                                    | IN EARLY                                                                                                    | -                                                                                                    | o <u>Geann</u>                                                                              | 200     | 40             | <u> </u>                                                                                            |
| 5007F                                                                              |                                                                                                    | 77                                                                         | e rassing to the                                                                                                    | DMay (                                                                                                    | PCIA                                                                                                    |                                                                                                    | 5                                                                                           | -80.00  | dBm            | GSM 1                                                                                               |
| Раск                                                                               | et Switched                                                                                                    | 11                                                                         | r established                                                                                                    | PS Don                                                                                                    | nain                                                                                                    |                                                                                                    | 9                                                                                           | 001001  | uom:           | BLER                                                                                                |
| RAP                                                                                | ower and the second                                                                                                    | <u>.</u>                                                                   |                                                                                                    | TCH/P                                                                                                    | DCH Carrier 1                                                                                                    | RDCH                                                                                                    | Carrier                                                                                     | 2       |                |                                                                                                    |
| MS                                                                                 | Info                                                                                                    |                                                                            |                                                                                                    | Channe                                                                                                    | / Band                                                                                                    | 6                                                                                                    | 2 00140                                                                                     | 00      | 1              | Go to                                                                                               |
| IMEI                                                                               | 001010123                                                                                                    | 156789                                                                     |                                                                                                    | 5100000                                                                                                    |                                                                                                    | Downlin                                                                                                    | k posno                                                                                     | Uplink  |                | <u> </u>                                                                                            |
| Diale                                                                              | d No                                                                                                    | ASILING.                                                                   |                                                                                                    | Frequer                                                                                                    | юу                                                                                                    | 947.                                                                                                    | 4 MHz                                                                                       | 902:4 1 | MHz            |                                                                                                    |
| CONTRACTORS IN CONTRACTORS                                                         |                                                                                                    |                                                                            |                                                                                                    | DL Refe                                                                                                    | rence Level                                                                                                    | -80.0                                                                                                    | 0 dBm                                                                                       |         |                |                                                                                                    |
|                                                                                    |                                                                                                    |                                                                            |                                                                                                    | Conne                                                                                                    | ction Setup                                                                                                    |                                                                                                    |                                                                                             |         |                | <u>}</u>                                                                                            |
| 7                                                                                  | Show MS Canabili                                                                                                    | ities                                                                      |                                                                                                    | Circuit S                                                                                                    | onfiguration<br>Switched Slot                                                                                                    | ni N                                                                                                    | -                                                                                           |         |                |                                                                                                    |
| Mea                                                                                | surement Report                                                                                                    |                                                                            | :                                                                                                    | Packet:     Circuit                                                                                                    | Switched Slot<br>Packet Sw. Slot                                                                                                    | UL                                                                                                    | 0.000                                                                                       | 00000   |                | <u> </u>                                                                                            |
| C val                                                                              | ue —                                                                                                    |                                                                            |                                                                                                    | OUL Mea                                                                                                    | surement Slot                                                                                                    |                                                                                                    | Ed                                                                                          | it      |                |                                                                                                    |
|                                                                                    | Mean BEP                                                                                                    |                                                                            | CV BEP                                                                                                    | Circuit                                                                                                    | Switched                                                                                                    | Packet S                                                                                                    | witched                                                                                     | 8       |                |                                                                                                    |
| -0                                                                                 | MSK                                                                                                    |                                                                            |                                                                                                    | Service                                                                                                    | ):                                                                                                    | Test M                                                                                                    | ode A                                                                                       |         | 5              |                                                                                                    |
| 10                                                                                 | i un                                                                                                    |                                                                            |                                                                                                    | DL Dua                                                                                                    | Carner                                                                                                    | 1CI                                                                                                    |                                                                                             |         |                |                                                                                                    |
|                                                                                    |                                                                                                    |                                                                            |                                                                                                    |                                                                                                    |                                                                                                    |                                                                                                    |                                                                                             |         |                | <u> </u>                                                                                            |
|                                                                                    |                                                                                                    |                                                                            |                                                                                                    |                                                                                                    |                                                                                                    |                                                                                                    |                                                                                             |         |                | GSM                                                                                                 |
|                                                                                    |                                                                                                    |                                                                            |                                                                                                    |                                                                                                    |                                                                                                    |                                                                                                    |                                                                                             |         |                | ON                                                                                                  |
|                                                                                    | ΥΎ                                                                                                    |                                                                            | Y                                                                                                    | γ                                                                                                    | PS                                                                                                    | γ                                                                                                    |                                                                                             | Wandow  | ior.           | Confin                                                                                              |
| L                                                                                  |                                                                                                    |                                                                            |                                                                                                    |                                                                                                    | Disconnect                                                                                                    |                                                                                                    |                                                                                             |         |                | comig                                                                                               |
| Acres                                                                              | and the second second se |                                                                            |                                                                                                    |                                                                                                    |                                                                                                    |                                                                                                    |                                                                                             |         |                |                                                                                                    |
| 4                                                                                  | Clot Configuration                                                                                                    |                                                                            |                                                                                                    |                                                                                                    |                                                                                                    |                                                                                                    | _                                                                                           | 1       |                | GSM                                                                                                 |
| Cor                                                                                | Slot Configuration                                                                                                    | _                                                                          |                                                                                                    |                                                                                                    |                                                                                                    | _                                                                                                    | _                                                                                           | ×       |                | GSM<br>GSM 1                                                                                        |
| Cor<br>Cell                                                                        | Slot Configuration Carrier 1 Carrier 2                                                                                                    |                                                                            |                                                                                                    |                                                                                                    | <i>行</i> 护                                                                                                    | · _P                                                                                                    | ]                                                                                           | ×       |                | GSM<br>GSM 1<br>Multi Eval.                                                                         |
| Cor<br>Cell<br>Circi                                                               | Slot Configuration Carrier 1 Carrier 2 CS Timeslot TDE Local                                                                                                    | 3                                                                          | ne                                                                                                    | Ŀ                                                                                                    | 行编码方                                                                                                    | 式                                                                                                    |                                                                                             | X       |                | GSM 1<br>Multi Eval.                                                                                |
| Cor<br>Cell<br>Circi<br>Paci                                                       | Stot Configuration Carrier 2                                                                                                    | 3<br>EGPI                                                                  | RS                                                                                                    | 上;<br>一                                                                                                    | 行编码方                                                                                                    | 式                                                                                                    | ]                                                                                           | X       | Bm<br>Bm       | GSM 1<br>Multi Eval.                                                                                |
| Cor<br>Cell<br>Circi<br>Paci<br>RXF                                                | Slot Configuration Carrier 1 Carrier 2 CS Timeslot TBF Level UL Coding Scheme Carrier Schings                                                                                                    | 3<br>EGPI<br>MCS                                                           | RS                                                                                                    | Ŀ                                                                                                    | 行编码方                                                                                                    | ·式                                                                                                    |                                                                                             | × 1     | Bm<br>Bm       | GSM 1<br>Multi Eval.<br>GSM 1<br>BLER                                                               |
| Con<br>Cell<br>Circi<br>Paci<br>RX F                                               | Slot Configuration     Carrier 1     Carrier 2                                                                                                    | 3<br>EGPI<br>MCS<br>TCH                                                    | RS<br>-1<br>Channel: 62                                                                                                    | L.<br>Du                                                                                                    | 行编码方<br>L Ref. Level:<br>vollink                                                                                                    | ·式<br>-80.00                                                                                                    | ]<br>dBm                                                                                    |         | Bm<br>Bm       | GSM 1<br>Multi Eval.<br>GSM 1<br>BLER                                                               |
| Cor<br>Cell<br>Circi<br>Pack<br>RX F<br>MS                                         | Slot Configuration Carrier 1 Carrier 2 CS Timeslot TBF Level UL Coding Scheme Carrier Settings Slot Config                                                                                                    | 3<br>EGPI<br>MCS<br>TCH 0<br>Uplin                                         | RS<br>-1<br>Channel: 62<br>k                                                                                                    | Dov                                                                                                    | 行编码方<br>L Ref. Level:<br>vnlink<br>, Level                                                                                                    | 式<br>80.00                                                                                                    | dBm<br>ing                                                                                  |         | Bm<br>Bm       | GSM 1<br>Multi Eval.<br>GSM 1<br>BLER<br>Go to                                                      |
| Cor<br>Cell<br>Circi<br>Pack<br>RX F<br>MS<br>IMEI<br>IMSI                         | Slot Configuration Carrier 1 Carrier 2 CS Timeslot - CS Timeslot - TBF Level - UL Coding Scheme - Carrier Settings - Slot Config                                                                                                    | 3<br>EGPI<br>MCS<br>TCH<br>Uplin<br>Used                                   | RS<br>-1<br>Channel: 62<br>k<br>Gamma                                                                                                    | Di<br>Dov                                                                                                    | 行编码方<br>L Ref. Level:<br>vnlink<br>d Level<br>On   Offset                                                                                                    | 式<br>80.00                                                                                                    | dBm<br>ng<br>eme                                                                            | ×       | Bm<br>Bm       | GSM 1<br>Multi Eval.<br>GSM 1<br>BLER<br>Go to                                                      |
| Cor<br>Cell<br>Circi<br>Paci<br>RX F<br>MS<br>IMEI<br>IMSI<br>Diali                | Slot Configuration Carrier 1 Carrier 2 CS Timeslot TBF Level UL Coding Scheme Carrier Settings Slot Config                                                                                                    | 3<br>EGPI<br>MCS<br>TCH<br>Uplin<br>Used                                   | RS<br>-1<br>Channel: 62<br>k<br>Gamma<br>13 13.0                                                                                                    | Di<br>Dov<br>dBm                                                                                                    | 行编码方<br>L Ref. Level:<br>vnlink<br>d Level<br>d On   Offset                                                                                                    | 式<br>80.00<br>Codi<br>cB MC3                                                                                     | dBm<br>ng<br>sme<br>5.1                                                                     |         | Bm<br>Bm<br>Hz | GSM 1<br>Multi Eval.<br>GSM 1<br>BLER<br>Go to                                                      |
| Cor<br>Cell<br>Circi<br>Paci<br>RX F<br>MS<br>IMEI<br>IMSI<br>Diali                | Slot Configuration Carrier 1 Carrier 2 CS Timeslot CBF Level UL Coding Scheme Carrier Settings Slot Config Slot Config Slot Config Slot 0 Slot 0 Slot 1                                                                                                    | 3<br>EGPI<br>MCS<br>TCH<br>Uplin<br>Used                                   | RS<br>-1<br>Channel: 62<br>k<br>Gamma<br>13 13.0<br>13 13.0                                                                                                    | Di<br>Dov<br>Use<br>dBm m<br>dBm r                                                                                                    | 行编码方<br>L Ref. Level:<br>vnlink<br>d Level<br>d On   Offset<br>頁 0.00                                                                                           | 式<br>80.00 d<br>Codi<br>Schi<br>dB MC<br>dB MC                                                                   | dBm<br>ing<br>eme<br>S.4                                                                    |         | Bm<br>Bm<br>Hz | GSM 1<br>Multi Eval.<br>GSM 1<br>BLER<br>Go to                                                      |
| Cor<br>Cell<br>Circi<br>Pack<br>RX F<br>MS<br>IMEI<br>IMSI<br>Diali                | Slot Configuration Carrier 1 Carrier 2 CS Timeslot TBF Level UL Coding Scheme Carrier Settings Slot Config  Slot Config  Slot 0 Slot 1 Slot 2                                                                                                    | 3<br>EGPI<br>MCS<br>TCH<br>Uplin<br>Used                                   | RS<br>-1<br>Channel: 62<br>k<br>Gamma<br>13 13.0<br>13 13.0<br>13 13.0                                                                                                    | Dov<br>Dov<br>Use<br>dBm [T<br>dBm [T<br>dBm [T                                                                                                    | 行编码方<br>L Ref. Level:<br>vnlink<br>d Level<br>面 0.00<br>□ 0.00<br>□ 0.00                                                                                        | -80.00<br>-80.00<br>Codi<br>Schu<br>dB MC<br>dB MC<br>dB MC                                                      | dBm<br>ing<br>eme<br>5.1 •<br>5.1 •                                                         |         | Bm<br>Bm<br>Hz | GSM 1<br>Multi Eval.<br>GSM 1<br>BLER<br>Go to                                                      |
| Cor<br>Cell<br>Circi<br>Paci<br>RX F<br>MS<br>IMEI<br>IMSI<br>Diali                | Slot Configuration<br>Carrier 1 Carrier 2<br>- CS Timeslot<br>- TBF Level<br>- UL Coding Scheme<br>- Carrier Settings<br>- Slot Config<br>- Slot 0<br>- Slot 1<br>- Slot 2<br>- Slot 3 (CS)                                                                                                    | 3<br>EGPI<br>MCS<br>TCH<br>Uplin<br>Used                                   | RS<br>-1 →<br>Channel: 62<br>k<br>Gamma<br>13 13.0<br>13 13.0<br>13 13.0<br>10 23.0                                                                                                    | Dov<br>Dov<br>Use<br>dBm m<br>dBm 17<br>dBm 17<br>dBm 17                                                                                                    | 行编码方<br>L Ref. Level:<br>vnlink<br>d Level<br>d On   Offset<br>同 0.00<br>□ 0.00<br>□ 0.00                                                                       | 一80.00<br>Codi<br>Codi<br>Codi<br>Schi<br>dB MC<br>dB MC<br>dB MC                                                | dBm<br>ng<br>eme<br>5.4<br>5.1                                                              |         | Bm<br>Bm<br>Hz | GSM 1<br>Multi Eval.<br>GSM 1<br>BLER<br>Go to                                                      |
| Cor<br>Cell<br>Circi<br>Paci<br>RX F<br>MS<br>IMSI<br>Diali                        | Slot Configuration<br>Carrier 1 Carrier 2<br>- CS Timeslot<br>- TBF Level<br>- UL Coding Scheme<br>- Carrier Settings<br>- Slot Config<br>- Slot 0<br>- Slot 1<br>- Slot 2<br>- Slot 3 (CS)<br>- Slot 3                                                                                                    | 3<br>EGPI<br>MCS<br>TCH<br>Uplin<br>Used                                   | RS<br>-1<br>Channel: 62<br>k<br>Gamma<br>13 13.0<br>13 13.0<br>13 13.0<br>10 23.0<br>13 13.0                                                                                                    | Dov<br>Dov<br>dBm II<br>dBm II<br>dBm II<br>dBm II<br>dBm II                                                                                                    | 行编码方<br>L Ref. Level:<br>vnlink<br>d Level<br>d On   Offset<br>面 0.00<br>□ 0.00<br>□ 0.00<br>□ 0.00                                                             | 一80.00<br>一80.00<br>日<br>日<br>日<br>日<br>日<br>田<br>田<br>田<br>田<br>田<br>田<br>田<br>田<br>田<br>田<br>田<br>田<br>田<br>田  | dBm<br>ing<br>eme<br>5-1 •<br>5-1 •<br>5-1 •                                                |         | Bm<br>Bm<br>Hz | GSM 1<br>Multi Eval.<br>GSM 1<br>BLER<br>Go to                                                      |
| Cor<br>Cell<br>Circi<br>Paci<br>RX F<br>MS<br>IMEI<br>IMSI<br>Diali<br>Diali       | Slot Configuration<br>Carrier 1 Gurfler 2<br>- CS Timeslot<br>- TBF Level<br>- UL Coding Scheme<br>- Carrier Settings<br>- Slot Config<br>- Slot 0<br>- Slot 1<br>- Slot 2<br>- Slot 3<br>- Slot 3<br>- Slot 4                                                                                                    | 3<br>EGPI<br>MCS<br>TCH<br>Uplin<br>Used                                   | RS<br>-1<br>Channel: 62<br>k<br>Gamma<br>13<br>13<br>13,0<br>13<br>13,0<br>13<br>13<br>13,0<br>13<br>13<br>13<br>13<br>13<br>13<br>13<br>13<br>13<br>13 | Dov<br>Dov<br>Use<br>dBm []<br>dBm []<br>dBm []<br>dBm []<br>dBm []<br>dBm []                                                                                                    | 行编码方<br>L Ref. Level:<br>vnlink<br>d Level<br>面 0.00<br>□ 0.00<br>□ 0.00<br>☑ 0.00<br>☑ 0.00                                                                    | -80.00<br>-80.00<br>dB MC<br>dB MC<br>dB MC<br>dB MC<br>dB MC                                                    | dBm<br>ing<br>eme<br>5.1 •<br>5.1 •<br>5.1 •<br>5.1 •                                       |         | Bm<br>Bm<br>Hz | GSM 1<br>Multi Eval.<br>GSM 1<br>BLER<br>Go to                                                      |
| Cor<br>Cell<br>Circi<br>Paci<br>RX F<br>MS<br>IMEI<br>IMSI<br>Diali<br>Mei<br>C va | Slot Configuration<br>Carrier 1 Carrier 2<br>- CS Timeslot<br>- TBF Level<br>- UL Coding Scheme<br>- Carrier Settings<br>- Slot Config<br>- Slot 0<br>- Slot 1<br>- Slot 2<br>- Slot 3 (CS)<br>- Slot 4<br>- Slot 5                                                                                                    | 3<br>EGPI<br>MCS<br>TCH<br>Uplin<br>Used<br>Used<br>F<br>PCL:<br>F<br>F    | RS<br>-1<br>Channel: 62<br>k<br>Gamma<br>13 13.0<br>13 13.0<br>13 13.0<br>13 13.0<br>13 13.0<br>13 13.0<br>13 13.0<br>13 13.0                                                                                                    | Dov<br>Dov<br>dBm II<br>dBm II<br>dBm II<br>dBm II<br>dBm II<br>dBm II<br>dBm II                                                                                                    | 行编码方<br>L Ref. Level:<br>vnlink<br>d Level<br>面 0.00<br>□ 0.00<br>□ 0.00<br>□ 0.00<br>□ 0.00<br>□ 0.00                                                          | -80.00<br>Codi<br>Scha<br>dB MC:<br>dB MC:<br>dB MC:<br>dB MC:<br>dB MC:<br>dB MC:<br>dB MC:                     | dBm<br>ang<br>eme<br>5.1 •<br>5.1 •<br>5.1 •<br>5.1 •                                       |         | Hz             | GSM 1<br>Multi Eval.<br>GSM 1<br>BLER<br>Go to                                                      |
| Cor<br>Cell<br>Circi<br>Paci<br>RX F<br>MS<br>IMEI<br>IMSI<br>Diali<br>Me:<br>C va | Slot Configuration<br>Carrier 1 Carrier 2<br>- CS Timeslot<br>- TBF Level<br>- UL Coding Scheme<br>- Carrier Settings<br>- Slot Config<br>- Slot 0<br>- Slot 1<br>- Slot 2<br>- Slot 3<br>- Slot 3<br>- Slot 4<br>- Slot 5<br>- Slot 6                                                                                                    | 3<br>EGPI<br>MCS<br>TCH<br>Uplin<br>Used<br>Used<br>F<br>PCL:<br>F<br>PCL: | RS<br>Channel: 62<br>k<br>Gamma<br>13 13.0<br>13 13.0<br>13 13.0<br>13 13.0<br>13 13.0<br>13 13.0<br>13 13.0<br>13 13.0                                                                                                    | Dov<br>Dov<br>dBm II<br>dBm II<br>dBm II<br>dBm II<br>dBm II<br>dBm II<br>dBm II<br>dBm II<br>dBm II                                                                                                    | 行编码方<br>L Ref. Level:<br>vnlink<br>d Level<br>d On   Offset<br>面 0.00<br>□ 0.00<br>□ 0.00<br>□ 0.00<br>□ 0.00<br>□ 0.00                                         |                                                                                                    | dBm<br>ame<br>5.1 •<br>5.1 •<br>5.1 •<br>5.1 •<br>5.1 •                                     |         | Bm<br>Bm<br>Hz | GSM 1<br>Multi Eval.<br>GSM 1<br>BLER<br>Go to                                                      |
| Cor<br>Cell<br>Circi<br>Pack<br>RX F<br>MS<br>IMSI<br>Diali<br>Mei<br>C va         | Slot Configuration<br>Carrier 1 Carrier 2<br>- CS Timeslot<br>- TBF Level<br>- UL Coding Scheme<br>- Carrier Settings<br>- Slot Config<br>- Slot 0<br>- Slot 1<br>- Slot 2<br>- Slot 3<br>- Slot 3<br>- Slot 3<br>- Slot 4<br>- Slot 5<br>- Slot 7                                                                                                    | 3<br>EGPI<br>MCS<br>TCH<br>Uplin<br>Used                                   | RS<br>-1<br>Channel: 62<br>k<br>Gamma<br>13 13.0<br>13 13.0<br>13 13.0<br>13 13.0<br>13 13.0<br>13 13.0<br>13 13.0<br>13 13.0<br>13 13.0                                                                                                    | Dov<br>Dov<br>Use<br>dBm I<br>dBm I<br>dBm I<br>dBm I<br>dBm I<br>dBm I<br>dBm I<br>dBm I<br>dBm I<br>dBm I<br>f                                                                                                    | 行编码方<br>L Ref. Level:<br>vnlink<br>d Level                                                                                                    | -80.00<br>-80.00<br>dB MC<br>dB MC<br>dB MC<br>dB MC<br>dB MC<br>dB MC<br>dB MC<br>dB MC<br>dB MC                | dBm<br>ing<br>ime<br>5.1 •<br>5.1 •<br>5.1 •<br>5.1 •<br>5.1 •<br>5.1 •<br>5.1 •<br>5.1 •   |         | Hz             | GSM 1<br>Multi Eval.<br>GSM 1<br>BLER<br>Go to                                                      |
| Cor<br>Cell<br>Circi<br>Paci<br>RX F<br>MS<br>IMEI<br>IMSI<br>Diali<br>Mei<br>C va | Slot Configuration<br>Carrier 1 Carrier 2<br>- CS Timeslot<br>- TBF Level<br>- UL Coding Scheme<br>- Carrier Settings<br>- Slot Config<br>- Slot 0<br>- Slot 1<br>- Slot 2<br>- Slot 3 (CS)<br>- Slot 3<br>- Slot 4<br>- Slot 5<br>- Slot 6<br>- Slot 7                                                                                                    | 3<br>EGPI<br>MCS<br>TCH<br>Uplin<br>Used                                   | RS<br>-1<br>Channel: 62<br>k<br>Gamma<br>13 13.0<br>13 13.0<br>13 13.0<br>13 13.0<br>13 13.0<br>13 13.0<br>13 13.0<br>13 13.0<br>13 13.0                                                                                                    | Dov<br>Dov<br>dBm II<br>dBm II<br>dBm II<br>dBm II<br>dBm II<br>dBm II<br>dBm II<br>dBm II<br>dBm II<br>dBm II                                                                                                    | 行编码方<br>L Ref. Level:<br>vnlink<br>d Level<br>可 0.00<br>□ 0.00<br>□ 0.00<br>□ 0.00<br>□ 0.00<br>□ 0.00<br>□ 0.00                                                | -80.00<br>Codi<br>Scha<br>dB MC:<br>dB MC:<br>dB MC:<br>dB MC:<br>dB MC:<br>dB MC:<br>dB MC:<br>dB MC:<br>dB MC: | dBm<br>ng<br>eme<br>5.1 •<br>5.1 •<br>5.1 •<br>5.1 •<br>5.1 •<br>5.1 •<br>5.1 •<br>5.1 •    |         | Hz             | GSM 1<br>Multi Eval.<br>GSM 1<br>BLER<br>Go to                                                      |
| Cor<br>Cell<br>Circi<br>Paci<br>RX F<br>MS<br>IMEI<br>IMSI<br>Diali<br>Me:<br>C va | Slot Configuration<br>Carrier 1 Carrier 2<br>- CS Timeslot<br>- TBF Level<br>- UL Coding Scheme<br>- Carrier Settings<br>- Slot Config<br>- Slot 0<br>- Slot 1<br>- Slot 2<br>- Slot 3<br>- Slot 3<br>- Slot 4<br>- Slot 5<br>- Slot 6<br>- Slot 7                                                                                                    | 3<br>EGPI<br>MCS<br>TCH<br>Uplin<br>Used<br>Used<br>F<br>PCL:<br>F<br>F    | RS<br>Channel: 62<br>k<br>Gamma<br>13 13.0<br>13 13.0<br>13 13.0<br>13 13.0<br>13 13.0<br>13 13.0<br>13 13.0<br>13 13.0<br>13 13.0<br>13 13.0                                                                                                    | Dov<br>Dov<br>Use<br>dBm I<br>dBm I | 行编码方<br>L Ref. Level:<br>vnlink<br>d Level<br>d On   Offset<br>0.00<br>□ 0.00<br>□ 0.00<br>□ 0.00<br>□ 0.00<br>□ 0.00                                           |                                                                                                    | dBm<br>ame<br>5.1 •<br>5.1 •<br>5.1 •<br>5.1 •<br>5.1 •<br>5.1 •<br>5.1 •<br>5.1 •<br>5.1 • | ancel   | Hz             | GSM 1<br>Multi Eval.<br>GSM 1<br>BLER<br>Go to<br>Go to                                             |
| Cor<br>Cell<br>Circi<br>Pack<br>RXF<br>MSI<br>IMSI<br>Diali<br>Me:<br>C va         | Slot Configuration<br>Carrier 1 Carrier 2<br>- CS Timeslot<br>- TBF Level<br>- UL Coding Scheme<br>- Carrier Settings<br>- Slot Config<br>- Slot 0<br>- Slot 1<br>- Slot 2<br>- Slot 3<br>- Slot 3<br>- Slot 4<br>- Slot 5<br>- Slot 6<br>- Slot 7                                                                                                    | 3<br>EGPI<br>MCS<br>TCH<br>Uplin<br>Used<br>V<br>PCL:<br>V<br>PCL:         | RS<br>-1<br>Channel: 62<br>k<br>Gamma<br>13 13.0<br>13 13.0<br>13 13.0<br>13 13.0<br>13 13.0<br>13 13.0<br>13 13.0<br>13 13.0<br>13 13.0<br>13 13.0                                                                                                    | Dov<br>Dov<br>Use<br>dBm II<br>dBm II<br>dBm II<br>dBm II<br>dBm II<br>dBm II<br>dBm II<br>dBm II<br>dBm II<br>dBm II<br>dBm II<br>dBm II                                                                                                    | 行编码方<br>L Ref. Level:<br>vnlink<br>d Level<br>d On   Offset                                                                                                    |                                                                                                    | dBm<br>ing<br>eme<br>5.1 •<br>5.1 •<br>5.1 •<br>5.1 •<br>5.1 •<br>5.1 •<br>5.1 •<br>5.1 •   | Cancel  | Hz             | GSM 1<br>Multi Eval.<br>GSM 1<br>BLER<br>Go to<br>Go to                                             |
| Cor<br>Cell<br>Circi<br>Paci<br>RX F<br>MS<br>IMEI<br>IMSI<br>Diali<br>Diali       | Slot Configuration<br>Carrier 1 Carrier 2<br>- CS Timeslot<br>- TBF Level<br>- UL Coding Scheme<br>- Carrier Settings<br>- Slot Config<br>- Slot 0<br>- Slot 1<br>- Slot 2<br>- Slot 3 (CS)<br>- Slot 3<br>- Slot 4<br>- Slot 5<br>- Slot 6<br>- Slot 7                                                                                                    | 3<br>EGPI<br>MCS<br>TCH<br>Uplin<br>Used                                   | RS<br>-1<br>Channel: 62<br>k<br>Gamma<br>13 13.0<br>13 13.0<br>13 13.0<br>13 13.0<br>13 13.0<br>13 13.0<br>13 13.0<br>13 13.0<br>13 13.0                                                                                                    | Dov<br>Dov<br>Use<br>dBm II<br>dBm II<br>dBm II<br>dBm II<br>dBm II<br>dBm II<br>dBm II<br>dBm II<br>dBm II<br>dBm II<br>dBm II                                                                                                    | 行编码方<br>L Ref. Level:<br>vnlink<br>d Level<br>d On   Offset<br>同 0.00<br>□ 0.00<br>□ 0.00<br>□ 0.00<br>□ 0.00<br>□ 0.00<br>□ 0.00<br>□ 0.00<br>□ 0.00<br>□ 0.00 | -80,00<br>Codi<br>Scha<br>dB MC<br>dB MC<br>dB MC<br>dB MC<br>dB MC<br>dB MC<br>dB MC<br>dB MC<br>dB MC          | dBm<br>ng<br>eme<br>5.1 •<br>5.1 •<br>5.1 •<br>5.1 •<br>5.1 •<br>5.1 •<br>5.1 •<br>5.1 •    | ancel   | Hz<br>Fr       | GSM<br>GSM 1<br>Multi Eval.<br>GSM 1<br>BLER<br>Go to<br>Go to<br>Go to<br>Go to<br>Go to<br>Config |

7. 按键"GSM1 Signaling"回到信令界面,选择"Edit"配置多个时隙;

Gamma: 对应的功率等级值; 配置相应的时隙后,请选择"Apply"以完成配置。选择"GSM1 Multi eval", 进入测试界面。如图:

| 🔉 GSM TX Measurement 1 - Multi Evaluation         | <b>h</b> //                                                  | GSM                                        |
|---------------------------------------------------|--------------------------------------------------------------|--------------------------------------------|
| and/Ch. GSM900 / 62 Freq. 902.4<br>Power vs. Time | DOOD MHZ Ref Level 20.00 dBm Meas S<br>Control Spectrum Meas | iots (************************************ |
| -50<br>-50<br>-400 -380 -200 -100 0 100 280       |                                                              | 1.0 -0.5 0.0 0.5 1.0 1.5 RF<br>Settings    |
| Error Vector Magnitude                            | Spectrum M                                                   | dulation Time                              |
| •                                                 |                                                              | Trigger                                    |
| 20 40 80 80                                       | 100 120 140 -20. 0 2                                         | Sym                                        |
| Magnitude Error                                   | REFERENCE Spectrum Sv                                        | vitching Frequency                         |
| 0<br>                                             | Sym 50 dBm<br>-50                                            | Display                                    |
| Phase Error 💵                                     | IIIII IIIIII Spectrum Sv                                     | vitching Time                              |
| 0<br>20 40 80 80 100 120                          | Sym<br>140 Q<br>0 dBm<br>-50<br>-400 -2                      | 200 400 500                                |
| TX Measurement Current;                           |                                                              | IIIIIII                                    |
| Burst Power 9.81 dBm EVM RM                       | 1S 3.14 % PhError RMS 1.80                                   | * Freq. Error -22.05 Hz Signalin           |
| Repetition Stop<br>Condition Count                | tic Measurement<br>Slots                                     | Assign<br>Views Config                     |

读取功率、相位误差等测试结果;

8. BLER 模式:测试下行吞吐量;按键"GSM1 Signaling"回到信令界面,断开 PS 连接,选择"BLER"模式后, "PS Connect"重新建立连接,如图;

| 🚯 GSM Signaling                                                                              |                                                                                                    |                                                                       | GSM                    |
|----------------------------------------------------------------------------------------------|----------------------------------------------------------------------------------------------------|-----------------------------------------------------------------------|------------------------|
| Connection Status<br>Cell                                                                    | Cell Setup<br>BCCH<br>Channel / Band                                                                                                    | 20 GSM900 -                                                           | GSM 1<br>Multi Eval.   |
| Circuit Switched Synchronized<br>Packet Switched TBF Established<br>RX Power                 | Level<br>PMax (PCL)<br>PS Domain                                                                                                    | -80.00 dBm<br>5 33.00 dBm                                             | GSM 1<br>BLER          |
| MS Info<br>IMEI<br>IMSI 001010123456789<br>Dialed No                                         | TCH/PDCH Carrier 1<br>Channel / Band<br>Frequency                                                                                                    | PDCH Carrier 2<br>62 GSM990<br>Downlink Uplink<br>947.4 MHz 902:4 MHz | Go to                  |
| Show MS Capabilities<br>Measurement Report<br>C value 30 (-81 to -80 dBm)<br>Mean BEP CV BEP | Connection Setup<br>Slot Configuration<br>Circuit Switched Slot<br>Packet Switched Slot<br>Circuit Packet Switched<br>OUL Measurement Slot<br>Circuit Switched | DL                                                                    |                        |
| GMSK 31 (< -3.6) 7 (0.00 to 0.25)<br>BPSK                                                    | Service<br>DL Dual Carrier                                                                                                    | BLER .                                                                | GSM<br>Signaling<br>ON |
|                                                                                              | PS<br>Disconnect                                                                                                    | Handover                                                              | Config                 |

9. 选择"Edit", 配置相应的时隙和编码方式, 如图; 选择 "GSM1 BLER", 进入测试界面。

| 1 GSR                                                                                                    | 15imalio                                                                                                    | 19.                                                                 | 1                                                                        |                                                                                  |                                                                                   |                                                                                                    |                                                                                                    |                                                                                                    |                                                                                                  | _                                                  | 640                                               |                                                                                                    | GSM                           |
|----------------------------------------------------------------------------------------------------|----------------------------------------------------------------------------------------------------|---------------------------------------------------------------------|--------------------------------------------------------------------------|----------------------------------------------------------------------------------|-----------------------------------------------------------------------------------|----------------------------------------------------------------------------------------------------|----------------------------------------------------------------------------------------------------|----------------------------------------------------------------------------------------------------|--------------------------------------------------------------------------------------------------|----------------------------------------------------|---------------------------------------------------|----------------------------------------------------------------------------------------------------|-------------------------------|
| Cor                                                                                                    | Slot (                                                                                                    | Configurat                                                          | ion                                                                      |                                                                                  |                                                                                   | _                                                                                                    | _                                                                                                    | _                                                                                                    |                                                                                                  | _                                                  | ×                                                 |                                                                                                    | 0914.1                        |
| Cell                                                                                                    | Carrie                                                                                                    | स1 ⊑<br>ज                                                           | rrier 2                                                                  |                                                                                  |                                                                                   |                                                                                                    |                                                                                                    |                                                                                                    |                                                                                                  |                                                    |                                                   |                                                                                                    | GSM 1<br>Multi Eval.          |
| Circi                                                                                                    | -05                                                                                                    | Timesio                                                             | τ                                                                        | 3                                                                                | 1251                                                                              |                                                                                                    |                                                                                                    |                                                                                                    |                                                                                                  |                                                    |                                                   | Bro                                                                                                    |                               |
| Pack                                                                                                    | -18                                                                                                    | F Level                                                             |                                                                          | EGPRS                                                                            |                                                                                   |                                                                                                    |                                                                                                    |                                                                                                    |                                                                                                  |                                                    |                                                   | Bm                                                                                                    | GSM 1                         |
| RXE                                                                                                    | UL                                                                                                    | Coding                                                              | Scheme                                                                   | MCS-1 T                                                                          | 1.00                                                                              |                                                                                                    |                                                                                                    | ā                                                                                                    | 00.00 JD                                                                                         |                                                    |                                                   |                                                                                                    | DEEK                          |
| L MANT                                                                                                    | - Ca                                                                                                    | arrier Sett                                                         | ungs                                                                     | TCH Chan                                                                         | iel:62                                                                            | DLI                                                                                                    | Ref. L                                                                                                    | evel: -                                                                                                    | -80.00 dBi                                                                                       | n                                                  |                                                   |                                                                                                    |                               |
| MS                                                                                                    | EF SIG                                                                                                    | or comig                                                            |                                                                          | Uplink                                                                           |                                                                                   | Down                                                                                                    | iink<br>Loui                                                                                                    | ol                                                                                                    | Coding                                                                                           |                                                    |                                                   |                                                                                                    | Go to                         |
| IMEI<br>IMSI                                                                                                    |                                                                                                    |                                                                     |                                                                          | Used Gam                                                                         | ma                                                                                | Used                                                                                                    | On                                                                                                    | Offset                                                                                                    | Schem                                                                                            | ə.                                                 | _                                                 |                                                                                                    |                               |
| Diali                                                                                                    |                                                                                                    | Slot 0                                                              |                                                                          | E 13                                                                             | 13.0 dBm                                                                          |                                                                                                    | 直                                                                                                    | 0.00 d                                                                                                    | B MCS.1                                                                                          | 1                                                  |                                                   | Hz                                                                                                    |                               |
|                                                                                                    |                                                                                                    | Slot 1                                                              |                                                                          | □ 13                                                                             | 13.0 dBm                                                                          | V                                                                                                    | N                                                                                                    | 0.00 d                                                                                                    | B MCS-1                                                                                          |                                                    |                                                   |                                                                                                    |                               |
|                                                                                                    |                                                                                                    | Slot 2                                                              |                                                                          | L 13                                                                             | 13.0 dBm                                                                          | R                                                                                                    | 1                                                                                                    | 0.00 d                                                                                                    | B MCS-1                                                                                          | •                                                  |                                                   |                                                                                                    |                               |
| 7                                                                                                    |                                                                                                    | Slot 3 (0                                                           | S)                                                                       | PCL: 10                                                                          | 23.0 dBm                                                                          |                                                                                                    |                                                                                                    | 0.00 d                                                                                                    | в                                                                                                |                                                    |                                                   |                                                                                                    |                               |
| Me                                                                                                    |                                                                                                    | Slot 3                                                              |                                                                          | 🔽 13                                                                             | 13.0 dBm                                                                          | R                                                                                                    | 1                                                                                                    | 0.00 d                                                                                                    | B MCS-1                                                                                          | •                                                  |                                                   |                                                                                                    |                               |
| in the second second se |                                                                                                    | Slot 4                                                              |                                                                          | L 13                                                                             | 13.0 dBm                                                                          | V                                                                                                    | N.                                                                                                    | 0.00 d                                                                                                    | B MCS-1                                                                                          |                                                    |                                                   |                                                                                                    |                               |
|                                                                                                    |                                                                                                    | Slot 5                                                              |                                                                          | E 13                                                                             | 13.0 dBm                                                                          |                                                                                                    | Γ.                                                                                                    | 0.00 d                                                                                                    | B MCS-1                                                                                          |                                                    |                                                   |                                                                                                    | _                             |
|                                                                                                    |                                                                                                    | Slot 6                                                              |                                                                          | □ 13                                                                             | 13.0 dBm                                                                          |                                                                                                    | 1                                                                                                    | 0.00 d                                                                                                    | B MCS-1                                                                                          | I.                                                 |                                                   | -                                                                                                    |                               |
|                                                                                                    |                                                                                                    | -Slot 7                                                             |                                                                          | L 13                                                                             | 13.0 dBm                                                                          | Ē                                                                                                    |                                                                                                    | 0.00 d                                                                                                    | B MCS-1                                                                                          |                                                    |                                                   | 100                                                                                                    |                               |
|                                                                                                    |                                                                                                    |                                                                     |                                                                          |                                                                                  |                                                                                   | -                                                                                                    |                                                                                                    |                                                                                                    |                                                                                                  |                                                    |                                                   |                                                                                                    | <u></u>                       |
|                                                                                                    |                                                                                                    |                                                                     |                                                                          |                                                                                  |                                                                                   | pply                                                                                                    | U                                                                                                    | ndo                                                                                                    | Ok                                                                                               | Car                                                | ıcel                                              |                                                                                                    | GSM                           |
| -                                                                                                    |                                                                                                    |                                                                     |                                                                          |                                                                                  |                                                                                   |                                                                                                    |                                                                                                    |                                                                                                    | Cew.                                                                                             | 10.530                                             |                                                   |                                                                                                    | Signaling<br>ON               |
| r -                                                                                                    | _                                                                                                    | Yes                                                                 | Ϋ́                                                                       |                                                                                  | Y                                                                                 | Yne                                                                                                    |                                                                                                    | Y                                                                                                    | а<br>                                                                                            | Ϋ́                                                 | _                                                 | 0                                                                                                    |                               |
|                                                                                                    |                                                                                                    | Conne                                                               | ct                                                                       |                                                                                  |                                                                                   | Co                                                                                                    | nnec                                                                                                    | rt 🛛                                                                                                    | Send SMS                                                                                         |                                                    |                                                   |                                                                                                    | Config                        |
| dis 1511                                                                                                    | North Control of Control of Contr | 1000                                                                |                                                                          |                                                                                  |                                                                                   |                                                                                                    |                                                                                                    |                                                                                                    |                                                                                                  |                                                    |                                                   | Contraction of the local division of the local division of the loc | 0511                          |
| GSN                                                                                                    | t Signalin                                                                                                    | IG BLER                                                             |                                                                          |                                                                                  |                                                                                   |                                                                                                    |                                                                                                    |                                                                                                    |                                                                                                  |                                                    |                                                   | - 🛛                                                                                                    | <b>O</b> SMI                  |
| GSN GSN                                                                                                    | t Signalin                                                                                                    | IG BLER                                                             | BLER                                                                     | RLC                                                                              | Data rate                                                                         | Cell                                                                                                    | Setup                                                                                                    |                                                                                                    |                                                                                                  |                                                    |                                                   |                                                                                                    | BIED                          |
| Carri                                                                                                    | er 1                                                                                                    | IG BLER                                                             | BLER<br>[%]                                                              | RLC<br>Data Blocks                                                               | Data rate<br>[kBit/s]                                                             | Cell S<br>BCC                                                                                                    | Setup<br>H                                                                                                    | )<br>land                                                                                                    | ė                                                                                                | l cen                                              | 1900                                              |                                                                                                    | BLER                          |
| Carri                                                                                                    | er 1<br>lot0/Off                                                                                                    | lig BLER                                                            | BLER<br>[%]                                                              | RLC<br>Data Blocks                                                               | Data rate<br>[kBit/s]<br><br>8.74                                                 | Cell<br>BCC<br>Chanr                                                                                                    | Setup<br>H<br>nel / B                                                                                                    | )<br>Jand                                                                                                    | 2                                                                                                | g gsm                                              | 1900                                              |                                                                                                    |                               |
| Carri<br>S<br>S                                                                                                    | er 1<br>lot0/Off<br>lot1@-80<br>lot2@-80                                                                                                    | Ig BLER<br>DdBm<br>DdBm                                             | BLER<br>[%]<br>0.00<br>0.00                                              | RLC<br>Data Blocks<br><br>331<br>332                                             | Data rate<br>[kBit/s]<br><br>8.74<br>8.77                                         | Cell S<br>BCC<br>Chanr<br>Level                                                                                                    | Setup<br>H<br>nel / B                                                                                                    | )<br>Jand                                                                                                    | 2                                                                                                | ) GSM                                              | 1900<br>-80.00                                    | dBm                                                                                                    | BLER<br>RUN                   |
| Carri<br>S<br>S<br>S                                                                                                    | er 1<br>lot0/Off<br>lot1@-80<br>lot2@-80<br>lot3@-80                                                                                                    | og BLER<br>DdBm<br>DdBm<br>DdBm                                     | BLER<br>[%]<br>0.00<br>0.00<br>0.00                                      | RLC<br>Data Blocks<br><br>331<br>332<br>333                                      | Data rate<br>[kBit/s]<br>                                                         | Cell S<br>BCC<br>Chanr<br>Level<br>PMax                                                                                                    | Setup<br>H<br>nel / B<br>(PCL                                                                                                    | )<br>Jand<br>.)                                                                                                    | 2                                                                                                | ) GSM                                              | 1900<br>-80.00<br>33:00                           | dBm<br>dBm                                                                                                    | BLER<br>RUN                   |
| Carri<br>S<br>S<br>S<br>S                                                                                                    | er 1<br>lotD/Off<br>lot1@-80<br>lot2@-80<br>lot3@-80<br>lot4@-80                                                                                                    | DdBm<br>DdBm<br>DdBm<br>DdBm<br>DdBm                                | BLER<br>[%]<br>0.00<br>0.00<br>0.00<br>0.00                              | RLC<br>Data Blocks<br><br>331<br>332<br>333<br>332                               | Data rate<br>[kBit/s]<br>                                                         | Cell S<br>BCC<br>Chanr<br>Level<br>PMax                                                                                                    | Setup<br>H<br>nel / B<br>(PCL                                                                                                    | )<br>Band<br>.)                                                                                                    | 2                                                                                                | ) GSM                                              | 1900<br>-80.00<br>33.00                           | dBm<br>dBm                                                                                                    | BLER<br>RUN                   |
| Carri<br>-S<br>-S<br>-S<br>-S<br>-S<br>-S<br>-S<br>-S                                                                                                    | er 1<br>lot0/Off<br>lot1@-80<br>lot2@-80<br>lot3@-80<br>lot3@-80<br>lot5/Off                                                                                                    | DdBm<br>DdBm<br>DdBm<br>DdBm<br>DdBm                                | BLER<br>[%]<br>0.00<br>0.00<br>0.00<br>0.00                              | RLC<br>Data Blocks<br><br>331<br>332<br>333<br>332<br>                           | Data rate<br>[kBit/s]<br>8.74<br>8.77<br>8.80<br>8.77<br>                         | Cell 1<br>BCC<br>Chanr<br>Level<br>PMax<br>TCH                                                                                                    | Setup<br>H<br>nel / B<br>(PCL<br>/PDCI                                                                                                    | )<br>Jand<br>.)<br>H Carriel                                                                                                    | 1                                                                                                | g GSM                                              | 1900<br>-80.00<br>33.00                           | dBm<br>dBm                                                                                                    | BLER<br>RUN                   |
| Carri<br>- S<br>- S<br>- S<br>- S<br>- S<br>- S<br>- S<br>- S<br>- S<br>- S                                                                                                    | er 1<br>lotD/Off<br>lot1@-80<br>lot2@-80<br>lot3@-80<br>lot3@-80<br>lot5/Off<br>lot5/Off<br>lot5/Off                                                                                                    | DdBm<br>DdBm<br>DdBm<br>DdBm<br>DdBm                                | BLER<br>[%]<br>0.00<br>0.00<br>0.00<br>0.00                              | RLC<br>Data Blocks<br><br>331<br>332<br>333<br>332<br><br>                       | Data rate<br>[kBit/s]<br><br>8.74<br>8.77<br>8.80<br>8.77<br>                     | Cell 1<br>BCC<br>Chanr<br>Level<br>PMax<br>TCH.                                                                                                    | Setup<br>H<br>nel / B<br>(PCL<br>/PDCH<br>nel / B                                                                                                    | )<br>Jand<br>.)<br>H Carrier<br>Jand                                                                                                    | 2<br>1<br>6                                                                                      | 0 GSM                                              | 1900<br>-80.00<br>33.00                           | dBm<br>dBm                                                                                                    | BLER<br>RUN                   |
| Carri<br>S<br>S<br>S<br>S<br>S<br>S<br>S<br>S<br>S<br>                                                                                                    | er 1<br>lotD/Off<br>lot1@-8C<br>lot2@-8C<br>lot3@-8C<br>lot5/Off<br>lot6/Off<br>lot6/Off<br>all                                                                                                    | DdBm<br>DdBm<br>DdBm<br>DdBm                                        | BLER<br>[%]<br>0.00<br>0.00<br>0.00<br>0.00<br><br><br>0.00              | RLC<br>Data Blocks<br><br>331<br>332<br>333<br>332<br><br><br>1328               | Data rate<br>[kBit/s]<br>                                                         | Cell :<br>BCC<br>Chanr<br>Level<br>PMax<br>TCH.<br>Chanr                                                                                                    | Setup<br>H<br>(PCL<br>/PDCH<br>nel / B                                                                                                    | )<br>)<br>)<br>H Carrien<br>land                                                                                                    | 2<br>r 1<br>Downlin                                                                              | 0 GSM<br>5<br>2 GSM                                | 1900<br>-80.00<br>33.00<br>900<br>Uplink          | dBm<br>dBm                                                                                                    | BLER                          |
| Carri<br>S<br>S<br>S<br>S<br>S<br>S<br>S<br>S<br>S<br>                                                                                                    | er 1<br>lotD/Off<br>lot1@-8C<br>lot2@-8C<br>lot3@-8C<br>lot5/Off<br>lot5/Off<br>lot5/Off<br>lot7/Off<br>all<br>Term Th                                                                                                    | DdBm<br>DdBm<br>DdBm<br>DdBm<br>DdBm                                | BLER<br>[%]<br>0.00<br>0.00<br>0.00<br><br><br>0.00                      | RLC<br>Data Blocks<br>331<br>332<br>333<br>332<br><br><br>1328                   | Data rate<br>[kBit/s]<br>8.74<br>8.77<br>8.80<br>8.77<br>                         | Cell 3<br>BCC<br>Chanr<br>Level<br>PMax<br>TCH.<br>Chanr<br>Frequ                                                                                             | Setup<br>H<br>(PCL<br>/PDCH<br>hel / B<br>ency                                                                                                    | )<br>Jand<br>.)<br>H Carrier<br>Jand                                                                                                    | r 1<br>6<br>Downlin<br>947                                                                       | 0 GSM<br>5<br>2 GSM<br>8<br>4 MHz                  | 1900<br>-80.00<br>33.00<br>900<br>Uplink<br>902.4 | dBm<br>dBm                                                                                                    |                               |
| Carri<br>S<br>S<br>S<br>S<br>S<br>S<br>S<br>S<br>S<br>                                                                                                    | er 1<br>lotD/Off<br>lot1@-80<br>lot2@-80<br>lot2@-80<br>lot3@-80<br>lot3@-80<br>lot3@-80<br>lot5/Off<br>lot6/Off<br>all<br>Term Thi<br>All                                                                                                    | DdBm<br>DdBm<br>DdBm<br>DdBm<br>DdBm<br>3                           | BLER<br>[%]<br>                                                          | RLC<br>Data Blocks<br><br>331<br>332<br>333<br>332<br><br><br>1328<br>s Per Slot | Data rate<br>[kBit/s]<br>                                                         | Cell 1<br>BCC<br>Chanr<br>Level<br>PMax<br>TCH<br>Chanr<br>Frequ<br>DL Ré                                                                                     | Setup<br>H<br>(PCL<br>/PDCH<br>nel / B<br>ency<br>iferenc                                                                                                    | )<br>3and<br>.)<br>H Carrier<br>Jand<br>ce Level                                                                                                    | 2<br>1<br>0<br>0<br>0<br>0<br>0<br>0<br>0<br>0<br>0<br>0<br>0                                    | ) GSM<br>5<br>2 GSM<br>4 MHz<br>0 dBm              | 1900<br>-80.00<br>33.00<br>900<br>Uplink<br>902.4 | dBm<br>dBm                                                                                                    | BLER<br>RUN                   |
| Carri<br>S<br>S<br>S<br>S<br>S<br>Over<br>Long-<br>Over                                                                                                    | er 1<br>lotD/Off<br>lot1@-80<br>lot2@-80<br>lot2@-80<br>lot3@-80<br>lot5/Off<br>lot5/Off<br>lot5/Off<br>lot7/Off<br>all<br>Term Thi                                                                                                    | DdBm<br>DdBm<br>DdBm<br>DdBm<br>DdBm<br>roughput<br>3               | BLER<br>[%]<br>0.00<br>0.00<br>0.00<br>0.00<br>0.00<br>0.00              | RLC<br>Data Blocks<br><br>331<br>332<br>333<br>332<br><br>1328<br>s Per Slot     | Data rate<br>[kBit/s]<br>                                                         | Cell 1<br>BCC<br>Chanr<br>Level<br>PMax<br>TCH.<br>Chanr<br>Frequ<br>DL.Re                                                                                    | Setup<br>H<br>(PCL<br>/PDCH<br>nel / B<br>ency<br>sference                                                                                                    | )<br>)<br>H Carrier<br>Jand<br>ce Level                                                                                                    | 2<br>F 1<br>Downlin<br>947.<br>–80.0                                                             | 0 GSM<br>5<br>2 GSM<br>8<br>4 MHz<br>0 dBm         | 1900<br>-80.00<br>33.00<br>900<br>Uplink<br>902.4 | dBm<br>dBm                                                                                                    | BLER<br>RUN                   |
| Carri<br>-S<br>-S<br>-S<br>-S<br>-S<br>-S<br>Over<br>Long-<br>Over                                                                                                    | er 1<br>lotD/Off<br>lot1@-80<br>lot2@-80<br>lot2@-80<br>lot5/Off<br>lot5/Off<br>lot5/Off<br>lot7/Off<br>all<br>Term Thi                                                                                                    | DdBm<br>DdBm<br>DdBm<br>DdBm<br>DdBm                                | BLER<br>[%]<br>0.00<br>0.00<br>0.00<br>0.00<br>0.00<br>0.00<br>5.07 kBit | RLC<br>Data Blocks<br><br>331<br>332<br>333<br>332<br><br>1328<br>s Per Slot     | Data rate<br>[kBit/s]<br>                                                         | Cell :<br>BCC<br>Chanr<br>Level<br>PMax<br>TCH.<br>Chanr<br>Frequ<br>DL Re<br>Com                                                                             | Setup<br>H<br>nel / B<br>(PCL<br>/PDCI / B<br>ency<br>éference<br>confi                                                                                                    | )<br>)<br>H Carrier<br>land<br>ce Level<br>n Setup                                                                                                    | 2<br>r 1<br>6<br>Downlin<br>947,<br>-80.0                                                        | 9 GSM<br>5<br>2 GSM<br>4 MHz<br>9 dBm              | 1900<br>-80.00<br>33.00<br>900<br>Uplink<br>902.4 | dBm<br>dBm                                                                                                    | BLER                          |
| Carri<br>S<br>S<br>S<br>S<br>S<br>Over<br>Long-<br>Over                                                                                                    | er 1<br>lotD/Off<br>lot1@-80<br>lot2@-80<br>lot2@-80<br>lot5/Off<br>lot6/Off<br>lot6/Off<br>all<br>Term Thi                                                                                                    | DdBm<br>DdBm<br>DdBm<br>DdBm<br>DdBm<br>roughput<br><b>3</b>        | BLER<br>[%]<br>0.00<br>0.00<br>0.00<br>0.00<br>0.00<br>0.00<br>5.07 kBit | RLC<br>Data Blocks<br>331<br>332<br>333<br>332<br><br>1328<br>s Per Slot         | Data rate<br>[kBit/s]<br>8.74<br>8.77<br>8.80<br>8.77<br><br>35.07<br>8.77 kBit/s | Cell :<br>BCC<br>Chanr<br>Level<br>PMax<br>TCH.<br>Chanr<br>Frequ<br>DL Re<br>DL Re<br>Slot<br>• Circu                                                        | Setup<br>H<br>nel / B<br>(PCL<br>PDCI<br>nel / B<br>ency<br>sferency<br>Confi<br>t Swite                                                                                                    | )<br>)<br>H Carrier<br>land<br>ce Level<br>n Setup<br>iguration<br>shed Slot                                                                                                    | 2<br>1<br>6<br>Downlin<br>947,<br>-80.0                                                          | 0 GSM<br>5<br>2 GSM<br>4 MHz<br>0 dBm              | 1900<br>-80.00<br>33.00<br>900<br>Uplink<br>902.4 | dBm<br>dBm                                                                                                    | BLER RUN                      |
| Carri<br>S<br>S<br>S<br>S<br>S<br>Over<br>Long-<br>Qver                                                                                                    | er 1<br>lotD/Off<br>lot1@-80<br>lot2@-80<br>lot2@-80<br>lot5/Off<br>lot6/Off<br>lot6/Off<br>lot7/Off<br>all<br>Term Thi                                                                                                    | DdBm<br>DdBm<br>DdBm<br>DdBm<br>DdBm<br>roughput<br>3               | BLER<br>[%]<br><br>0.00<br>0.00<br>0.00<br>0.00<br><br>0.00              | RLC<br>Data Blocks<br>331<br>332<br>333<br>332<br><br>1328<br>s Per Slot         | Data rate<br>[kBit/s]<br>8.74<br>8.77<br>8.80<br>8.77<br><br>35.07<br>8.77 kBit/s | Cell :<br>BCC<br>Chann<br>Level<br>PMax<br>TCH.<br>Chann<br>Frequ<br>DL.Re<br>DL.Re<br>Stot<br>• Circu<br>• Packet<br>• Circu                                 | Setup<br>H<br>(PCL)<br>(PCL)<br>PDCI<br>nel / B<br>ency<br>sferency<br>sferency<br>sferency<br>confi<br>t Switc<br>H Pack                                                                                                    | )<br>H Carrier<br>Iand<br>ce Level<br>iguration<br>shed Stat<br>ched Stat                                                                                                    | 2<br>1<br>6<br>0<br>0<br>947<br>-80.0<br>1<br>0<br>1<br>0<br>1<br>0                              | 0 GSM<br>5<br>2 GSM<br>4 MHz<br>0 dBm              | 1900<br>-80.00<br>33.00<br>Uplink<br>902.4        | dBm<br>dBm                                                                                                    | Display                       |
| Carri<br>S<br>S<br>S<br>S<br>S<br>Over<br>Long-<br>Over                                                                                                    | er 1<br>lotD/Off<br>lot1@-80<br>lot2@-80<br>lot2@-80<br>lot5/Off<br>lot5/Off<br>lot5/Off<br>lot7/Off<br>all<br>Term Thi                                                                                                    | DdBm<br>DdBm<br>DdBm<br>DdBm<br>DdBm                                | BLER<br>[%]<br>0.00<br>0.00<br>0.00<br>0.00<br>0.00                      | RLC<br>Data Blocks<br><br>331<br>332<br>333<br>332<br><br>1328<br>s Per Slot     | Data rate<br>[kBit/s]<br>                                                         | Cell 1<br>BCC<br>Chanr<br>Level<br>PMax<br>TCH<br>Chanr<br>Frequ<br>DL Re<br>DL Re<br>Slot<br>•Creu<br>OUL M                                                  | Setup<br>H<br>(PCL<br>(PCL)<br>(PDCI<br>nel / B<br>ency<br>eferency<br>eferency<br>eferency<br>eferency<br>eferency<br>eferency<br>eferency<br>eferency<br>eferency<br>eferency<br>eferency                                                                                                    | )<br>H Carrier<br>land<br>ce Level<br>iguration<br>shed Slot<br>ket Sw. Slot<br>ment Slot                                                                                                    | 2<br>1<br>6<br>Downlin<br>947.<br>-80.0<br>1<br>DL                                               | 9 GSM<br>5<br>2 GSM<br>4 MHZ<br>0 dBm<br>9 C       | 1900<br>-80.00<br>33.00<br>Uplink<br>902.4        | dBm<br>dBm                                                                                                    | Display                       |
| Carri<br>-S<br>-S<br>-S<br>-S<br>-S<br>-S<br>Over<br>Long-<br>Over                                                                                                    | er 1<br>lotD/Off<br>lot1@-80<br>lot2@-80<br>lot2@-80<br>lot5/Off<br>lot5/Off<br>lot5/Off<br>all<br>Term Thi                                                                                                    | DdBm<br>DdBm<br>DdBm<br>DdBm                                        | BLER<br>[%]<br>0.00<br>0.00<br>0.00<br>0.00<br><br>0.00                  | RLC<br>Data Blocks<br><br>331<br>332<br>333<br>332<br><br>1328<br>s Per Slot     | Data rate<br>[kBit/s]<br>                                                         | Cell :<br>BCC<br>Chanr<br>Level<br>PMax<br>TCH.<br>Chanr<br>Frequ<br>DL Re<br>DL Re<br>Cont<br>Slot<br>OL M<br>Servic                                         | Setup<br>H<br>(PCL<br>(PCL<br>PDCI<br>el / B<br>ency<br>ency<br>eferency<br>eferency<br>sferency<br>t Switc<br>t Switc<br>Switc<br>t Switc<br>Switc<br>t Switc<br>Switc<br>Switc | )<br>Band<br>)<br>H Carrier<br>land<br>ce Level<br>iguration<br>shed Slot<br>ched Slot<br>ched Slot<br>slot<br>Slot<br>S | 2<br>1 6<br>Downlin<br>947.<br>-80.0                                                             | 9 GSM<br>5<br>2 GSM<br>4 MHz<br>9 dBm<br>Edit      | 1900<br>-80.00<br>33.00<br>Uplink<br>902.4        | dBm<br>dBm<br>MHz                                                                                                    | Display                       |
| Carri<br>S<br>S<br>S<br>S<br>Over<br>Cong-<br>Cover                                                                                                    | er 1<br>lotD/Off<br>lot1@-80<br>lot2@-80<br>lot2@-80<br>lot5/Off<br>lot6/Off<br>lot6/Off<br>all<br>Term Thi                                                                                                    | DdBm<br>DdBm<br>DdBm<br>DdBm<br>DdBm                                | BLER<br>[%]<br>0.00<br>0.00<br>0.00<br>0.00<br>0.00<br>0.00              | RLC<br>Data Blocks<br>331<br>332<br>333<br>332<br><br>1328<br>s Per Slot         | Data rate<br>[kBit/s]<br>                                                         | Cell :<br>BCC<br>Chann<br>Level<br>PMax<br>TCH<br>Chann<br>Frequ<br>DL Re<br>DL Re<br>Conn<br>Slot<br>•Circu<br>•Packe<br>•Circu<br>OUL Me<br>Servic<br>DL Dc | Setup<br>H<br>el / B<br>(PCL<br>el / B<br>ency<br>eferenc<br>eferenc<br>setsivit<br>t Switc<br>t Switc<br>t Switc<br>t Pack<br>easurei                                                                                                    | )<br>Band<br>-)<br>H Carrier<br>land<br>ce Level<br>iguration<br>-hed Stot<br>ched Stot<br>ket Swy Stot<br>ment Stot                                                                                                    | 2<br>1 6<br>Downlin<br>947.<br>-80.0<br>DL                                                       | 0 GSM<br>5<br>2 GSM<br>8<br>4 MHz<br>0 dBm<br>Edit | 1900<br>-80.00<br>33.00<br>900<br>Uplink<br>902.4 | dBm<br>dBm                                                                                                    | Display                       |
| Carri<br>S<br>S<br>S<br>S<br>Over<br>Long-<br>Qver                                                                                                    | er 1<br>lotD/Off<br>lot1@-80<br>lot2@-80<br>lot2@-80<br>lot5/Off<br>lot6/Off<br>lot6/Off<br>lot7/Off<br>all<br>Term Thi<br>All                                                                                                    | DdBm<br>DdBm<br>DdBm<br>DdBm<br>DdBm<br><b>roughput</b><br><b>3</b> | BLER<br>[%]<br><br>0.00<br>0.00<br>0.00<br><br>0.00                      | RLC<br>Data Blocks<br>331<br>332<br>333<br>332<br><br>1328<br>s Per Slot         | Data rate<br>[kBit/s]<br>8.74<br>8.77<br>8.80<br>8.77<br><br>35.07<br>8.77 kBit/s | Cell :<br>BCC<br>Chann<br>Level<br>PMax<br>TCH.<br>Chann<br>Frequ<br>DL.Re<br>DL.Re<br>OL.Re<br>OL.Re<br>OL.M<br>Servic<br>DL.M                               | Setup<br>H<br>(PCL<br>(PCL<br>PDCI<br>ency<br>eferency<br>eferency<br>eferency<br>eferency<br>eferency<br>essure<br>assure<br>is<br>is<br>is                                                                                                    | )<br>Band<br>H Carrier<br>Iand<br>Ce Level<br>In Setup<br>iguration<br>Stat<br>Stat<br>Stat<br>ment Slot<br>ment Slot                                                                                                    | 2<br>1<br>6<br>0<br>947.<br>-80.0<br>947.<br>-80.0<br>947.<br>-80.0                              | ) GSM<br>5<br>2 GSM<br>4 MHZ<br>0 dBm<br>Edit      | 900<br>-80.00<br>33.00<br>Uplink<br>902.4         | dBm<br>dBm                                                                                                    | Display                       |
| Carri<br>-S<br>-S<br>-S<br>-S<br>-S<br>-S<br>Over<br>Long-<br>Over                                                                                                    | er 1<br>lotD/Off<br>lot1@-80<br>lot2@-80<br>lot2@-80<br>lot3@-80<br>lot5/Off<br>lot5/Off<br>lot5/Off<br>all<br>Term Thi<br>All                                                                                                    | DdBm<br>DdBm<br>DdBm<br>DdBm<br>DdBm                                | BLER<br>[%]<br>0.00<br>0.00<br>0.00<br>0.00<br><br>0.00                  | RLC<br>Data Blocks<br><br>331<br>332<br>333<br>332<br><br>1328<br>s Per Slot     | Data rate<br>[kBit/s]<br>                                                         | Cell 1<br>BCC<br>Chanr<br>Level<br>PMax<br>TCH<br>Chanr<br>Frequ<br>DL Re<br>OL Re<br>OL Re<br>OL M<br>Servic<br>DL Du                                        | Setup<br>H<br>(PCL<br>(PCL<br>rel / B<br>ency<br>iferency<br>iferency                                                                                                    | )<br>Band<br>)<br>H Carrier<br>land<br>ce Level<br>n Setup<br>shed Slot<br>ched Slot<br>shed Slot<br>ment Slot                                                                                                    | 2<br>1<br>0<br>0<br>0<br>0<br>0<br>0<br>0<br>0<br>0<br>0<br>0<br>0<br>0<br>0<br>0<br>0<br>0<br>0 | 9 GSM<br>5<br>2 GSM<br>4 MHz<br>0 dBm<br>Edit      | 1900<br>-80.00<br>33.00<br>Uplink<br>902.4        | dBm<br>dBm<br>MHz                                                                                                    | Display<br>GSM 1              |
| Carri<br>S<br>S<br>S<br>S<br>Over<br>Long-<br>Over                                                                                                    | er 1<br>lotD/Off<br>lot1@-80<br>lot2@-80<br>lot2@-80<br>lot5/Off<br>lot6/Off<br>lot5/Off<br>all<br>Teim Thi                                                                                                    | DdBm<br>DdBm<br>DdBm<br>DdBm<br>DdBm<br><b>roughput</b><br><b>3</b> | BLER<br>[%]<br>0.00<br>0.00<br>0.00<br>0.00<br>0.00<br>5.07 kBit         | RLC<br>Data Blocks<br><br>331<br>332<br>333<br>332<br><br>1328<br>s Per Slot     | Data rate<br>[kBir/s]<br>3.74<br>3.80<br>3.77<br><br>35.07<br>8.77 kBit/s         | Cell :<br>BCC<br>Chanr<br>Level<br>PMax<br>TCH<br>Chanr<br>Frequ<br>DL Re<br>Conn<br>Slot<br>•Circu<br>OUL Me<br>Servic<br>DL Du                              | Setup<br>H<br>(PCL<br>(PCL<br>(PDCI<br>rel / B<br>ency<br>ency<br>eferenc<br>confi<br>t Switc<br>t Pack<br>easures<br>is<br>easures<br>is<br>al Ca                                                                                                    | )<br>Band<br>)<br>H Carrier<br>land<br>ce Level<br>iguration<br>ched Stot<br>ched Stot<br>ched Stot<br>wet Sw. Stot<br>ment Stot                                                                                                    | 2<br>1 6<br>Downlin<br>947,<br>-80.0                                                             | 0 GSM<br>5<br>2 GSM<br>8<br>4 MHz<br>0 dBm<br>Edit | 1900<br>-80.00<br>33.00<br>900<br>Uplink<br>902.4 | dBm<br>dBm<br>MHz                                                                                                    | Display<br>GSM 1<br>Signaling |
| Carri<br>S<br>S<br>S<br>S<br>Over<br>Long-<br>Qver                                                                                                    | er 1<br>lotD/Off<br>lot1@-80<br>lot2@-80<br>lot2@-80<br>lot5/Off<br>lot6/Off<br>lot6/Off<br>lot7/Off<br>all<br>Term Thi<br>All                                                                                                    | DdBm<br>DdBm<br>DdBm<br>DdBm<br>DdBm<br>3                           | BLER<br>[%]<br><br>0.00<br>0.00<br>0.00<br><br>0.00                      | RLC Data Blocks                                                                  | Data rate<br>[kBit/s]<br>8.74<br>8.77<br>8.80<br>8.77<br>35.07<br>8.77 kBit/s     | Cell :<br>BCC<br>Chann<br>Level<br>PMax<br>TCH.<br>Chann<br>Frequ<br>DL Re<br>OL Re<br>OL Re<br>OL Re<br>OL Mi<br>Servic<br>DL Du                             | Setup<br>H<br>(PCL<br>(PCL<br>PDCI<br>eel / B<br>ency<br>eferenc<br>eferenc<br>confi<br>t Switc<br>t Switc<br>t Switc<br>t Switc<br>t Switc<br>t Switc<br>t Sature<br>t Pack<br>t Pack                                     | )<br>H Carrier<br>Iand<br>Ce Level<br>In Setup<br>iguration<br>Stot<br>Stot<br>ment Slot<br>ment Slot                                                                                                    | 2<br>1<br>6<br>0<br>947.<br>                                                                     | ) GSM<br>2 GSM<br>4 MHZ<br>0 dBm<br>Edit           | 900<br>-80.00<br>33.00<br>Uplink<br>902.4         | ≠<br>dBm<br>dBm                                                                                                    | Display<br>GSM 1<br>Signaling |

读取 Throughput。

10. 选择"Edit",配置相应的时隙和编码方式,如图;选择"GSM1 BLER",进入测试界面。MCS-9对应最高速率时的编码,下行为4个时隙。

| 🚯 GSM Sign:                                                                                                    | ating BLER                                                                                                    |                                                                                    |                                                                              |                                                                                              |                                                                                                    |                                                                                                    |                                                                                                    |                                                                |                                                                             |                                    |                                                                       | GSM                                                           |
|----------------------------------------------------------------------------------------------------|----------------------------------------------------------------------------------------------------|------------------------------------------------------------------------------------|------------------------------------------------------------------------------|----------------------------------------------------------------------------------------------|----------------------------------------------------------------------------------------------------|----------------------------------------------------------------------------------------------------|----------------------------------------------------------------------------------------------------|----------------------------------------------------------------|-----------------------------------------------------------------------------|------------------------------------|-----------------------------------------------------------------------|---------------------------------------------------------------|
| Carrier 1                                                                                                    | 🥸 Slot Confi                                                                                                    | guration                                                                           |                                                                              |                                                                                              |                                                                                                    |                                                                                                    |                                                                                                    |                                                                |                                                                             |                                    |                                                                       | BLER                                                          |
| Slot0/                                                                                                    | Carrier 1                                                                                                    | Sarrier                                                                            | 2                                                                            |                                                                                              |                                                                                                    |                                                                                                    |                                                                                                    |                                                                |                                                                             |                                    |                                                                       | OFF                                                           |
| -Slot16                                                                                                    | -CS Tin                                                                                                    | reslot                                                                             | 3                                                                            |                                                                                              |                                                                                                    |                                                                                                    |                                                                                                    |                                                                |                                                                             |                                    |                                                                       |                                                               |
| -Slot2@                                                                                                    |                                                                                                    | vel                                                                                | EGPI                                                                         | RS                                                                                           |                                                                                                    |                                                                                                    |                                                                                                    |                                                                |                                                                             |                                    |                                                                       |                                                               |
| -Slot3@                                                                                                    | UL Coo                                                                                                    | ling Sche                                                                          | me MCS                                                                       | 1 🔻                                                                                          |                                                                                                    |                                                                                                    |                                                                                                    |                                                                |                                                                             |                                    |                                                                       |                                                               |
| Slot5/                                                                                                    | Carrier                                                                                                    | Settings                                                                           | тсн (                                                                        | Channel: 62                                                                                  |                                                                                                    | DL I                                                                                                    | Ref. Le                                                                                                    | evel: -                                                        | -80.00 d                                                                    | Bm                                 |                                                                       | ſ                                                             |
| -Slot6/                                                                                                    | B-Slot Co                                                                                                    | onfig                                                                              | Uplin                                                                        | k .                                                                                          |                                                                                                    | Down                                                                                                    | link                                                                                                    |                                                                | 1.55 - 55                                                                   |                                    |                                                                       |                                                               |
| Slot7/                                                                                                    | -                                                                                                    |                                                                                    | Used                                                                         | Gamma                                                                                        |                                                                                                    | Used                                                                                                    | Level                                                                                                    | l<br>Offsat                                                    | Cod                                                                         | ing<br>eme                         |                                                                       | <u>}</u>                                                      |
| Over all                                                                                                    | Slo                                                                                                    | 10                                                                                 |                                                                              | 13 13.0                                                                                      | dBm                                                                                                    | Π.                                                                                                    | <b>—</b>                                                                                                    | 0.00                                                           | dB MC                                                                       | 5.9                                |                                                                       |                                                               |
| Long-Term                                                                                                    | Slo                                                                                                    | 11                                                                                 |                                                                              | 13 13.0                                                                                      | dBm                                                                                                    | 17                                                                                                    | 122                                                                                                    | 0.00                                                           | dB MC                                                                       | S.9 +                              |                                                                       |                                                               |
| Over 440                                                                                                    | SI.                                                                                                    |                                                                                    |                                                                              | 12 12.0                                                                                      | dBm                                                                                                    | E C                                                                                                    | 172                                                                                                    | 0.00                                                           | dB MC                                                                       | ca -                               |                                                                       |                                                               |
|                                                                                                    |                                                                                                    | 12 1051                                                                            | PCL                                                                          | 10 13.0                                                                                      | dBm                                                                                                    | 11050                                                                                                    | 100.<br>100. 0                                                                                                    | 0.00                                                           | dB                                                                          | 3-3 -                              |                                                                       |                                                               |
|                                                                                                    | Sto                                                                                                    | 13                                                                                 |                                                                              | 13 13.0                                                                                      | dBm                                                                                                    | <b>U</b>                                                                                                    | 17. U                                                                                                    | 0.00                                                           | dB MC                                                                       | 59 -                               |                                                                       | <u>}</u>                                                      |
|                                                                                                    | 510                                                                                                    | + 4                                                                                | -                                                                            | 42 420                                                                                       | dBm                                                                                                    | 125                                                                                                    | 122                                                                                                    | 0.00                                                           | dB MC                                                                       | c a -                              |                                                                       | Display                                                       |
|                                                                                                    | 310                                                                                                    |                                                                                    | 19                                                                           | 15 12.0                                                                                      | ubin<br>10-                                                                                                    | 1 <b>4</b>                                                                                                    | 200                                                                                                    | 0.00                                                           |                                                                             | 5-9 •<br>C 0                       |                                                                       | Dispidy                                                       |
|                                                                                                    | 510                                                                                                    | 15                                                                                 |                                                                              | 13 13.0                                                                                      | map                                                                                                    | 5000<br>1.449                                                                                                    | AUG                                                                                                    | 0.00                                                           | ab MC                                                                       | 5.9 -                              |                                                                       |                                                               |
|                                                                                                    | -Slo                                                                                                    | t6                                                                                 |                                                                              | <b>13</b> 13.0                                                                               | dßm                                                                                                    |                                                                                                    | Π                                                                                                    | 0.00                                                           | dB MC                                                                       | S-9 +                              |                                                                       |                                                               |
|                                                                                                    | Slo                                                                                                    | t7                                                                                 |                                                                              | 13 13.0                                                                                      | dBm                                                                                                    | 1                                                                                                    |                                                                                                    | 0.00                                                           | dB MC                                                                       | S-9 ▼                              |                                                                       | ļ                                                             |
|                                                                                                    |                                                                                                    |                                                                                    |                                                                              |                                                                                              | - P                                                                                                    |                                                                                                    |                                                                                                    |                                                                | ē                                                                           | - 50                               |                                                                       | GSM 1                                                         |
|                                                                                                    |                                                                                                    |                                                                                    |                                                                              |                                                                                              | . 4                                                                                                    | Apply                                                                                                    | Un                                                                                                    | ido                                                            | Ok                                                                          |                                    | Cancel                                                                | Signaling                                                     |
| <u> </u>                                                                                                    | Ŷ                                                                                                    | Ŷ                                                                                  | RLC Data                                                                     | Ŷ                                                                                            | -                                                                                                    | ŕ                                                                                                    |                                                                                                    | Υ                                                              |                                                                             | Υ                                  |                                                                       |                                                               |
|                                                                                                    |                                                                                                    | E                                                                                  | alock Count                                                                  |                                                                                              |                                                                                                    |                                                                                                    |                                                                                                    |                                                                |                                                                             |                                    |                                                                       | Config                                                        |
| 1                                                                                                    |                                                                                                    |                                                                                    |                                                                              |                                                                                              |                                                                                                    |                                                                                                    |                                                                                                    |                                                                |                                                                             |                                    |                                                                       |                                                               |
| 🚯 GSM Sign:                                                                                                    | aling BLER                                                                                                    |                                                                                    |                                                                              |                                                                                              |                                                                                                    |                                                                                                    |                                                                                                    |                                                                |                                                                             |                                    |                                                                       | GSM                                                           |
| GSM Sign:                                                                                                    | aling BLER                                                                                                    | BLER                                                                               | RLC                                                                          | Data rate                                                                                    | ç                                                                                                    | ell Setuj                                                                                                    | p                                                                                                    |                                                                |                                                                             |                                    |                                                                       | GSM<br>BI ER                                                  |
| GSM Sign:                                                                                                    | aling BLER                                                                                                    | BLER<br>[%]                                                                        | RLC<br>Data Blocks                                                           | Data rate<br>[kBit/s]                                                                        | G                                                                                                    | ell Setuj<br>ICCH                                                                                                    | )<br>Band                                                                                                    |                                                                | 20                                                                          | COM                                | IN 100                                                                | GSM<br>BLER<br>BLIN                                           |
| Carrier 1                                                                                                    | aling BLER                                                                                                    | BLER<br>[%]                                                                        | RLC<br>Data Blocks<br><br>500                                                | Data rate<br>[kBit/s]                                                                        | C<br>B<br>Cł                                                                                                    | ell Setuj<br>ICCH<br>hannel / E                                                                                                    | )<br>Band                                                                                                    |                                                                | 20                                                                          | GSM9                               | 00                                                                    | GSM<br>BLER<br>RUN                                            |
| Carrier 1<br>Carrier 1<br>Slot0/0<br>Slot1@<br>Slot2@                                                                                                    | aling BLER<br>off<br>-80dBm<br>-80dBm                                                                                                    | BLER<br>[%]<br><br>0.00<br>0.00                                                    | RLC<br>Data Blocks<br><br>500<br>500                                         | Data rate<br>[kBit/s]<br>58.92<br>58.91                                                      | Ci<br>B<br>Ci<br>Le                                                                                                    | ell Setuj<br>CCH<br>nannel / E<br>vel                                                                                                    | )<br>Band                                                                                                    |                                                                | 20                                                                          | GSM:                               | 000 ·                                                                 | GSM<br>BLER<br>RUN                                            |
| Carrier 1<br>Carrier 1<br>-Slot0/0<br>-Slot1@<br>-Slot2@<br>-Slot3@                                                                                                    | nling BLER<br>Hff<br>-80dBm<br>-80dBm<br>-80dBm                                                                                                    | BLER<br>[%]<br>                                                                    | RLC<br>Data Blocks<br><br>500<br>500<br>500                                  | Data rate<br>[kBit/s]<br>58.92<br>58.91<br>58.91                                             | G<br>B<br>Ct<br>Le<br>PN                                                                                                    | ell Setuj<br>ICCH<br>Jannel / E<br>Vel<br>Max (PCL                                                                                                    | o<br>Band<br>)                                                                                                    | }                                                              | 20                                                                          | GSM9                               | 000 •<br>80.00 dBm<br>33.00 dBm                                       | GSM<br>BLER<br>RUN                                            |
| Carrier 1<br>Carrier 1<br>-Slot0/O<br>-Slot1@<br>-Slot2@<br>-Slot3@<br>-Slot4@                                                                                                    | Hing BLER<br>-80dBm<br>-80dBm<br>-80dBm<br>-80dBm<br>-80dBm                                                                                                    | BLER<br>[%]<br>0.00<br>0.00<br>0.00<br>0.00                                        | RLC<br>Data Blocks<br><br>500<br>500<br>500<br>500                           | Data rate<br>[kBits]<br>58.92<br>58.91<br>58.91<br>58.91<br>58.91                            | G<br>B<br>Cł<br>Le                                                                                                    | ell Setuj<br>CCH<br>nannel / E<br>wel<br>Max (PCL                                                                                                    | )<br>Band<br>-)                                                                                                    | 1                                                              | 20<br>5                                                                     | GSM:                               | 00 -<br>80.00 dBm<br>33.00 dBm                                        | GSM<br>BLER<br>RUN                                            |
| Carrier 1<br>SlotD/O<br>Slot2@<br>Slot3@<br>Slot4@<br>Slot4@<br>Slot5/O                                                                                                    | aling BLER<br>9ff<br>-80dBm<br>-80dBm<br>-80dBm<br>-80dBm<br>-80dBm<br>-80dBm                                                                                                    | BLER<br>[%]<br>0.00<br>0.00<br>0.00<br>0.00                                        | RLC<br>Data Blocks<br>500<br>500<br>500<br>500                               | Data rate<br>[kBit/s]<br>58.92<br>58.91<br>58.91<br>58.91<br>58.91                           | Ci<br>B<br>Ci<br>Le<br>Pi                                                                                                    | ell Setuj<br>ICCH<br>Iannel / E<br>Vel<br>Max (PCL<br>CH/PDC                                                                                                    | 9<br>Band<br>-)<br>H Carr                                                                                                    | ier 1                                                          | 20<br>5                                                                     | GSM9                               | 000 -<br>80.00 dBm<br>33.00 dBm                                       | GSM<br>BLER<br>RUN                                            |
| Carrier 1<br>SlotD/O<br>Slot1@<br>Slot2@<br>Slot3@<br>Slot4@<br>Slot5/O<br>Slot6/O<br>Slot6/O                                                                                                    | Ming BLER<br>Mif<br>-80dBm<br>-80dBm<br>-80dBm<br>-80dBm<br>Mif<br>Mif                                                                                                    | BLER<br>[%]<br>0.00<br>0.00<br>0.00<br>0.00                                        | RLC<br>Data Blocks<br>500<br>500<br>500<br>500                               | Data rate<br>[kBit/s]<br>58.92<br>58.91<br>58.91<br>58.91                                    | Ci<br>Di<br>Le<br>Ph<br>T                                                                                                    | ell Setup<br>CCH<br>nannel / E<br>vel<br>Max (PCL<br>CH/PDC<br>CH/PDC                                                                                                    | 9<br>Band<br>)<br>H Carr<br>Band                                                                                                    | ier 1                                                          | 20<br>5<br>62                                                               | GSMS<br>                           | 00 -<br>80.00 dBm<br>33.00 dBm                                        | GSM<br>BLER<br>RUN                                            |
| Carrier 1<br>SlotD/O<br>Slot1@<br>Slot2@<br>Slot2@<br>Slot2@<br>Slot4@<br>Slot6/O<br>Slot6/O<br>Slot6/O<br>Slot6/O<br>Slot6/O                                                                                                    | 11110 BLER<br>14<br>-80dBm<br>-80dBm<br>-80dBm<br>-80dBm<br>-80dBm<br>14<br>ff                                                                                                    | BLER<br>[%]<br>0.00<br>0.00<br>0.00<br>0.00<br>0.00<br><br>0.00                    | RLC<br>Data Blocks<br>500<br>500<br>500<br>500<br><br>2000                   | Data rate<br>[kBit/s]<br>58.92<br>58.91<br>58.91<br>58.91<br>58.91<br>235.60                 | G<br>B<br>Cł<br>Le<br>Pî<br>T<br>Ch                                                                                                    | ell Setuj<br>CCH<br>nannel / E<br>vel<br>Max (PCL<br>CH/PDC<br>nannel / E                                                                                                    | 9<br>3and<br>.)<br>H Carr<br>3and                                                                                                    | ier 1                                                          | 20<br>5<br>62<br>Iownlink                                                   | GSMS<br>                           | 000 -<br>80.00 dBm<br>33.00 dBm<br>Uplink                             | GSM<br>BLER<br>RUN                                            |
| Carrier 1<br>Slot0/0<br>Slot2@<br>Slot2@<br>Slot3@<br>Slot4@<br>Slot5/0<br>Slot6/0<br>Slot6/0<br>Over all                                                                                                    | aling BLER<br>BUDDEN<br>-80dBm<br>-80dBm<br>-80dB | BLER<br>[%]<br>0.00<br>0.00<br>0.00<br>0.00<br>0.00<br>0.00                        | RLC<br>Data Blocks<br>500<br>500<br>500<br>500<br>500<br>2000                | Data rate<br>[kBit/s]<br>58.92<br>58.91<br>58.91<br>58.91<br>58.91<br>235.66                 | C<br>B<br>C<br>P<br>P<br>T<br>C<br>h                                                                                                    | ell Setup<br>ICCH<br>vel<br>Max (PCL<br>CH/PDC<br>nannel / E<br>equency                                                                                                    | 9<br>3and<br>-)<br>H Carr<br>3and                                                                                                    | ier 1                                                          | 20<br>5<br>62<br>Iownlink<br>947.4                                          | GSM9<br>GSM9<br>MHz                | 00 v<br>80.00 dBm<br>33.00 dBm<br>33.00 dBm<br>Uplink<br>902.4 MHz    | GSM<br>BLER<br>RUN                                            |
| Carrier 1<br>Slot0/O<br>Slot1@<br>Slot2@<br>Slot2@<br>Slot4@<br>Slot6/O<br>Slot6/O<br>Slot6/O<br>Slot6/O<br>Over all<br>Long-Term<br>Over All                                                                                                    | hiling BLER<br>biff<br>-80dBm<br>-80dBm<br>-80dBm<br>-80dBm<br>Hiff<br>Hiff<br>Throughput:<br>23                                                                                                    | BLER<br>[%]<br>0.00<br>0.00<br>0.00<br>0.00<br>0.00<br>0.00<br>0.00<br>5.66 kBit/s | RLC<br>Data Blocks<br>500<br>500<br>500<br>500<br><br>2000<br>s Per Slot     | Data rate<br>[kBit/s]<br>58.92<br>58.91<br>58.91<br>58.91<br>28.91<br>235.66<br>58.91 kBit/s | G<br>B<br>Cł<br>Le<br>Př<br>Ch                                                                                                    | ell Setup<br>icCH<br>vel<br>Max (PCL<br>CH/PDC<br>iannel / E<br>equency<br>. Referen                                                                                                    | 9<br>3and<br>.)<br>H Carr<br>3and<br>ce Leve                                                                                                    | ier 1<br>D                                                     | 20<br>5<br>62<br>rewnlink<br>947.4<br>-80.00                                | GSM9<br>GSM9<br>MHz<br>dBm         | 000 -<br>80.00 dBm<br>33.00 dBm<br>00<br>Uplink<br>902.4 MHz          | GSM<br>BLER.<br>RUN                                           |
| Carrier 1<br>SlotD/O<br>Slot1@<br>Slot2@<br>Slot3@<br>Slot4@<br>Slot5/O<br>Slot5/O<br>Slot7/O<br>Over all<br>Long-Term<br>Over All                                                                                                    | Ming BLER<br>Miff<br>-80dBm<br>-80dBm<br>-80dBm<br>-80dBm<br>Miff<br>Miff<br>Throughput:<br>23                                                                                                    | BLER<br>[%]<br>0.00<br>0.00<br>0.00<br>0.00<br>0.00<br>0.00<br>0.00<br>5.66 kBit/s | RLC<br>Data Blocks<br>500<br>500<br>500<br>500<br>2000<br>2000               | Data rate<br>[kBit/s]<br>58.92<br>58.91<br>58.91<br>235.66<br>58.91 kBit/s                   | C<br>B<br>Cf<br>Le<br>PN<br>T<br>Ch<br>Fn<br>DL                                                                                                   | ell Setup<br>ICCH<br>Inannel / E<br>Vel<br>Max (PCL<br>CH/PDC<br>Inannel / E<br>equency<br>. Referen                                                                                                    | )<br>3and<br>.)<br>H Carr<br>3and<br>ce Leve                                                                                                    | ier 1<br>D                                                     | 20<br>5<br>62<br>Iownlink<br>947.4<br>-80.00                                | GSMS<br>GSM9<br>MHz<br>dBm         | 000 •<br>80,00 dBm<br>33:00 dBm<br>33:00 dBm<br>900.4 MHz             | GSM<br>BLER<br>RUN                                            |
| Carrier 1 Carrier 1 SlotD/O Slot1@ Slot2@ Slot2@ Slot4@ Slot5/O Slot5/O Over all Long-Term Over All                                                                                                    | hing BLER<br>Hif<br>-80dBm<br>-80dBm<br>-80dBm<br>Hif<br>Hif<br>Throughput:<br>23                                                                                                    | BLER<br>[%]<br>0.00<br>0.00<br>0.00<br>0.00<br>0.00<br>0.00<br>0.00<br>5.66 kBit/s | RLC<br>Data Blocks<br><br>500<br>500<br>500<br>500<br><br>2000<br>s Per Slot | Data rate<br>[kBit/s]<br>58.92<br>58.91<br>58.91<br>235.60<br>58.91 kBit/s                   | Cr<br>B<br>Cr<br>Le<br>Ph<br>Cr<br>Cr<br>D                                                                                                    | ell Setup<br>iCCH<br>hannel / E<br>vel<br>Max (PCL<br>CH/PDC<br>hannel / E<br>equency<br>. Referen                                                                                                    | P<br>Band<br>.)<br>H Carr<br>Band<br>ce Leve<br>on Setu                                                                                                    | ier 1<br>D<br>el                                               | 20<br>5<br>62<br>Iownlink<br>947.4<br>-80.00                                | GSM9<br>GSM9<br>MHz<br>dBm         | 00 v<br>80.00 dBm<br>33.00 dBm<br>33.00 dBm<br>900.4 MHz              | GSM<br>BLER<br>RUN                                            |
| Carrier 1<br>Slot0/O<br>Slot2@<br>Slot2@<br>Slot2@<br>Slot3@<br>Slot5/O<br>Slot6/O<br>Slot7/O<br>Over all<br>Long-Term<br>Over All                                                                                                    | aling BLER<br>Mif<br>-80dBm<br>-80dBm<br>-80dBm<br>-80dBm<br>Mif<br>Mif<br>Throughput:<br>23                                                                                                    | BLER<br>[%]<br>0.00<br>0.00<br>0.00<br>0.00<br><br>0.00<br>5.66 kBit/s             | RLC<br>Data Blocks<br>500<br>500<br>500<br>500<br>2000<br>2000               | Data rate<br>[kBit/s]<br>58.92<br>58.91<br>58.91<br>235.66                                   | Cr<br>B<br>Cr<br>Le<br>Ph<br>T<br>Cr<br>Cr<br>DL<br>Cr<br>S<br>S<br>Cr                                                                            | ell Setup<br>iCCH<br>hannel / E<br>vel<br>Max (PCL<br>CH/PDC<br>hannel / E<br>equency<br>. Referen<br>onnectio<br>lot Conf<br>ircut Swit                                                                                                    | )<br>-)<br>H Carr<br>Jand<br>ce Leve<br>on Sett<br>igurati                                                                                                    | ier 1<br>D<br>ei<br>ion<br>at r                                | 20<br>5<br>62<br>cownlink<br>947.4<br>-80.00                                | GSM9<br>GSM9<br>MHz<br>dBm         | 00 v<br>80.00 dBm<br>33.00 dBm<br>902.4 MHz                           | GSM<br>BLER<br>RUN                                            |
| Carrier 1<br>Slot0/O<br>Slot1@<br>Slot2@<br>Slot3@<br>Slot4@<br>Slot6/O<br>Slot6/O<br>Slot6/O<br>Over all<br>Long-Term<br>Over All                                                                                                    | aling BLER<br>Miff<br>-80dBm<br>-80dBm<br>-80dBm<br>-80dBm<br>Miff<br>Miff<br>Throughput:<br>23                                                                                                    | BLER<br>[%]<br>0.00<br>0.00<br>0.00<br>0.00<br><br>0.00<br>5.66 kBit/s             | RLC<br>Data Blocks<br>500<br>500<br>500<br>500<br>2000<br>2000               | Data rate<br>[kBit/s]<br>58.92<br>58.91<br>58.91<br>58.91<br>235.66                          | Ci<br>B<br>Ci<br>Ci<br>Ci<br>Ci<br>Ci<br>Ci<br>Ci<br>Ci<br>Ci<br>Ci<br>Ci<br>Ci<br>Ci                                                             | ell Setup<br>iCCH<br>hannel / E<br>vel<br>Max (PCL<br>CH/PDC<br>hannel / E<br>equency<br>. Referen<br>itot Conf<br>ircuit Switt<br>acket Switt<br>ircuit Switt                                                                                                    | and<br>-)<br>H Carr<br>Jand<br>ce Leve<br>in Sett<br>igurati<br>ched Slo<br>kohed Slo<br>kohed Slo<br>kohed Slo                                                          | ier 1<br>D<br>el<br>ion<br>st I<br>ot I<br>stat I              | 20<br>5<br>62<br>rownlink<br>947.4<br>80.00                                 | GSM9<br>GSM9<br>MHz<br>dBm         | 00 -<br>80.00 dBm<br>33.00 dBm<br>00<br>Uplink<br>902.4 MHz           | GSM<br>BLER<br>RUN<br>Display                                 |
| Carrier 1<br>SlotD/O<br>Slot1@<br>Slot2@<br>Slot3@<br>Slot4@<br>Slot6/O<br>Slot6/O<br>Slot6/O<br>Slot6/O<br>Slot7/O<br>Over all<br>Long-Term<br>Over All                                                                                                    | hing BLER<br>Hiff<br>-80dBm<br>-80dBm<br>-80dBm<br>Hiff<br>Hiff<br>Throughput:<br>23                                                                                                    | BLER<br>[%]<br>0.00<br>0.00<br>0.00<br>0.00<br>0.00<br>0.00<br>5.66 kBit/s         | RLC<br>Data Blocks<br>500<br>500<br>500<br>500<br>2000<br>2000               | Data rate<br>[kBirs]<br>58.92<br>58.91<br>58.91<br>235.60<br>58.91 kBit/s                    | Cr<br>B<br>Cr<br>Le<br>Ph<br>T<br>Cr<br>Cr<br>Dl<br>Cr<br>Cr<br>Cr<br>Cr<br>Cr<br>Cr<br>Cr<br>Cr<br>Cr<br>Cr<br>Cr<br>Cr<br>Cr                    | ell Setup<br>cCCH<br>nannel / E<br>wel<br>Max (PCL<br>CH/PDC<br>annel / E<br>equency<br>. Referen<br>onnectic<br>ilot Conf<br>ircut Switt<br>acket Switt<br>ircut   Pac                                                                                                    | P<br>Band<br>-)<br>H Carr<br>Band<br>ce Leve<br>in Setu<br>Tigurati<br>Ched Slo<br>Ched Slo<br>Ched Slo<br>Ched Slo<br>Sched Slo<br>Sched Slo<br>Start<br>Slo<br>Ret Slo | ier 1<br>D<br>ion<br>ot<br>Slot (<br>Slot (<br>iot             | 20<br>5<br>62<br>Iewnlink<br>947.4<br>-80.00                                | GSM9<br>GSM9<br>MHz<br>dBm         | 00 -<br>80.00 dBm<br>33.00 dBm<br>Uplink<br>902.4 MHz                 | GSM<br>BLER<br>RUN<br>Display                                 |
| Garrier 1<br>Slot0/O<br>Slot1@<br>Slot2@<br>Slot3@<br>Slot4@<br>Slot5/O<br>Slot6/O<br>Slot7/O<br>Over all<br>Long-Term<br>Over All                                                                                                    | hing BLER<br>Hif<br>-80dBm<br>-80dBm<br>-80dBm<br>Hif<br>Hif<br>Throughput:<br>23                                                                                                    | BLER<br>[%]<br>0.00<br>0.00<br>0.00<br>0.00<br>0.00<br>0.00<br>5.66 kBit/s         | RLC<br>Data Blocks<br><br>500<br>500<br>500<br><br>2000<br>s Per Slot        | Data rate<br>[kBit/s]<br>58.92<br>58.91<br>58.91<br>235.66<br>58.91 kBit/s                   | Ci<br>B<br>Cr<br>Le<br>P<br>Cr<br>Cr<br>Cr<br>Cr<br>Cr<br>Cr<br>Cr<br>Cr<br>Cr<br>Cr<br>Cr<br>Cr<br>Cr                                            | ell Setup<br>iCCH<br>hannel / E<br>vel<br>Max (PCL<br>annel / E<br>equency<br>. Referen<br>incut Switt<br>acket Switt<br>incut Pac<br>incut Pac                                                                                                    | P<br>Band<br>J<br>H Carr<br>Band<br>Ce Leve<br>Ched Sid<br>Cohed Sid<br>Cohed Sid<br>Cohed Sid<br>Cohed Sid<br>Cohed Sid<br>Cohed Sid<br>Cohed Sid                       | ier 1<br>D<br>el<br>stor<br>stor<br>stor<br>t<br>t<br>t        | 20<br>5<br>62<br>Iownlink<br>947.4<br>-80.00                                | GSM9<br>GSM9<br>MHz<br>dBm         | 00 v<br>80.00 dBm<br>33.00 dBm<br>33.00 dBm<br>902.4 MHz<br>902.4 MHz | GSM<br>BLER<br>RUN<br>Disptay                                 |
| Carrier 1<br>SlotD/O<br>Slot1@<br>Slot2@<br>Slot2@<br>Slot2@<br>Slot6/O<br>Slot6/O<br>Slot6/O<br>Slot6/O<br>Slot6/O<br>Slot6/O<br>Slot6/O<br>Slot6/O<br>Slot6/O<br>Slot6/O<br>Slot6/O<br>Slot6/O<br>Slot6/O<br>Slot6/O<br>Slot6/O<br>Slot6/O<br>Slot6/O<br>Slot6/O<br>Slot6/O<br>Slot6/O<br>Slot6/O<br>Slot7@<br>Slot7@<br>Slot7 | aling BLER<br>off<br>-80dBm<br>-80dBm<br>-80dBm<br>off<br>off<br>off<br>Throughput:<br>23                                                                                                    | BLER<br>[%]<br>0.00<br>0.00<br>0.00<br>0.00<br>0.00<br>0.00<br>5.66 kBit/s         | RLC<br>Data Blocks<br>500<br>500<br>500<br>500<br>2000<br>2000               | Data rate<br>[kBit/s]<br>58.92<br>58.91<br>58.91<br>235.60<br>58.91 kBit/s                   | Ci<br>B<br>Cr<br>Le<br>Ph<br>Ch<br>Fr<br>DL<br>Ci<br>S<br>C<br>S<br>C<br>C<br>S<br>C<br>C<br>S<br>C<br>C<br>S<br>C<br>C<br>S<br>C<br>C<br>C<br>C  | ell Setup<br>CCH<br>hannel / E<br>vel<br>Max (PCL<br>CH/PDC<br>hannel / E<br>equency<br>. Referen<br>lot Conf<br>incut Switt<br>acket Switt<br>incut Pac<br>L Measure<br>ervice<br>. Dual Ca                                                                                                    | P<br>Band<br>-)<br>H Carr<br>Band<br>cee Leve<br>in Sett<br>igurati<br>ched Sic<br>ket Siv S<br>siment Sic<br>arrier                                                     | ier 1<br>D<br>ion<br>st I<br>Slot I<br>fi<br>fi                | 20<br>5<br>62<br>wwnlink<br>947.4<br>-80.00                                 | GSM9<br>GSM9<br>MHz<br>dBm<br>Edit | 00 v<br>80.00 dBm<br>33.00 dBm<br>902.4 MHz                           | GSM<br>BLER<br>RUN<br>Display                                 |
| Carrier 1<br>Slot0/O<br>Slot1@<br>Slot2@<br>Slot3@<br>Slot4@<br>Slot5/O<br>Slot6/O<br>Slot7/O<br>Over all<br>Long-Term<br>Over All                                                                                                    | aling BLER<br>off<br>-80dBm<br>-80dBm<br>-80dBm<br>-80dBm<br>off<br>off<br>Throughput:<br>23                                                                                                    | BLER<br>[%]<br>0.00<br>0.00<br>0.00<br>0.00<br><br>0.00                            | RLC<br>Data Blocks<br>500<br>500<br>500<br>500<br>2000<br>2000               | Data rate<br>[kBit/s]<br>58.92<br>58.91<br>58.91<br>58.91<br>235.66                          | C<br>C<br>C<br>C<br>C<br>C<br>C<br>C<br>C<br>C<br>C<br>C<br>C<br>C<br>C<br>C<br>C<br>C<br>C                                                       | ell Setup<br>iCCH<br>hannel / E<br>vel<br>Max (PCL<br>CH/PDC<br>hannel / E<br>equency<br>. Referen<br>incut / Pe<br>incut / Pe<br>incut / Switt<br>incut / Pe<br>incut / Switt<br>acket Switt<br>incut / Pe<br>incut / Pe<br>incut | P<br>Band<br>-)<br>H Carr<br>Band<br>ce Leve<br>igurati<br>ched Slo<br>cohed Slo<br>ket Swo<br>ket Swo<br>ket Swo<br>ket Swo<br>ket Swo<br>ket Swo                       | ier 1<br>D<br>ion<br>at<br>ot I<br>Stat<br>ion<br>I<br>I<br>I  | 20<br>5<br>62<br>wwnlink<br>947.4<br>-80.00                                 | GSM9<br>GSM9<br>MHz<br>dBm         | 00 -<br>80.00 dBm<br>33.00 dBm<br>00<br>Uplink<br>902.4 MHz           | GSM<br>BLER<br>RUN<br>Display                                 |
| Carrier 1<br>SlotD/O<br>Slot1@<br>Slot2@<br>Slot3@<br>Slot4@<br>Slot6/O<br>Slot7/O<br>Over all<br>Long-Term<br>Over All                                                                                                    | aling BLER<br>off<br>-80dBm<br>-80dBm<br>-80dBm<br>off<br>off<br>Throughput:<br>23                                                                                                    | BLER<br>[%]<br>0.00<br>0.00<br>0.00<br>0.00<br>0.00<br>0.00<br>5.66 kBit/s         | RLC<br>Data Blocks<br>500<br>500<br>500<br>2000<br>2000                      | Data rate<br>[kBirs]<br>58.92<br>58.91<br>58.91<br>235.60<br>58.91 kBit/s                    | Cr<br>Cr<br>Le<br>Ph<br>T<br>Cr<br>Cr<br>DL<br>Cr<br>Cr<br>Cr<br>DL<br>Cr<br>Cr<br>Cr<br>Cr<br>Cr<br>Cr<br>Cr<br>Cr<br>Cr<br>Cr<br>Cr<br>Cr<br>Cr | ell Setup<br>cCCH<br>hannel / E<br>vel<br>Max (PCL<br>CH/PDC<br>annel / E<br>equency<br>. Referen<br>onnectio<br>lot Conf<br>ircut Switt<br>acket Switt<br>ircut   Pac<br>L Measure<br>envice                                                                                                    | P<br>Band<br>-)<br>H Carr<br>Jand<br>ce Leve<br>in Setu<br>Tigurati<br>Ched Slo<br>Ched Slo<br>Ched Slo<br>Ket Sw S<br>ment Slo<br>ment Slo                              | ier 1<br>D<br>ion<br>t<br>Slot<br>L<br>I                       | 20<br>5<br>62<br>fewnlink<br>947.4<br>-80.00<br>DL • • •<br>UL<br>E<br>SLER | GSM9<br>GSM9<br>MHz<br>dBm         | 00                                                                    | GSM 1                                                         |
| Carrier 1<br>SlotD/O<br>Slot1@<br>Slot2@<br>Slot3@<br>Slot4@<br>Slot5/O<br>Slot5/O<br>Over all<br>Long-Term<br>Over All                                                                                                    | aling BLER<br>off<br>-80dBm<br>-80dBm<br>-80dBm<br>off<br>off<br>off<br>Throughput:<br>23                                                                                                    | BLER<br>[%]<br>0.00<br>0.00<br>0.00<br>0.00<br>0.00<br>0.00<br>5.66 kBit/s         | RLC<br>Data Blocks<br><br>500<br>500<br>500<br><br>2000<br>s Per Slot        | Data rate<br>[kBit/s]<br>58.92<br>58.91<br>58.91<br>235.66                                   | Ci<br>B<br>Ci<br>Le<br>Pi<br>Ci<br>Ci<br>S<br>Ci<br>Ou<br>Se<br>Ou<br>Se<br>DL                                                                    | ell Setup<br>CCH<br>hannel / E<br>vel<br>Max (PCL<br>CH/PDC<br>annel / E<br>equency<br>. Referen<br>itor Conf<br>ircuit Switt<br>acket Switt<br>acket                                           | P<br>Band<br>-)<br>H Carr<br>Band<br>cee Leve<br>in Sett<br>Tigurati<br>ched Sic<br>ket Sw S<br>sment Sic                                                                | ier 1<br>p<br>ion<br>at I<br>Slot I<br>i<br>i<br>i             | 20<br>5<br>62<br>wwnlink<br>947.4<br>-80.00                                 | GSM9<br>GSM94<br>MHz<br>dBm        | 00 0<br>80,00 dBm<br>33,00 dBm<br>33,00 dBm<br>902,4 MHz<br>902,4 MHz | GSM<br>BLER<br>RUN<br>Display<br>GSM 1<br>Signaling           |
| Carrier 1<br>Slot0/O<br>Slot1@<br>Slot2@<br>Slot4@<br>Slot4@<br>Slot6/O<br>Slot6/O<br>Slot6/O<br>Slot6/O<br>Over all<br>Long-Term<br>Over All                                                                                                    | aling BLER<br>off<br>-80dBm<br>-80dBm<br>-80dBm<br>-80dBm<br>off<br>-80dBm<br>off<br>-80dBm<br>-80dBm<br>-80                                                                                                    | BLER<br>[%]<br>0.00<br>0.00<br>0.00<br>0.00<br><br>0.00<br>5.66 kBit/s             | RLC<br>Data Blocks<br>500<br>500<br>500<br>2000<br>2000<br>sPer Slot         | Data rate<br>[kBit/s]<br>58.92<br>58.91<br>58.91<br>235.60<br>58.91 kBit/s                   | C<br>B<br>C<br>C<br>C<br>C<br>C<br>C<br>C<br>C<br>C<br>C<br>C<br>C<br>C<br>C<br>C<br>C<br>C<br>C                                                  | ell Setup<br>iCCH<br>hannel / E<br>vel<br>Max (PCL<br>CH/PDC<br>hannel / E<br>equency<br>. Referen<br>incut Pac<br>incut Pac<br>incut Pac<br>incut Pac<br>arvice<br>. Dual Ca                                                                                                    | and<br>-)<br>H Carr<br>Jand<br>ce Leve<br>igurati<br>ched Slo<br>cohed Slo<br>cohed Slo<br>soment Slo<br>arrier                                                          | ier 1<br>D<br>ion<br>at I<br>Stat [<br>iot ]<br>iot ]<br>iot ] | 20<br>5<br>62<br>wwnlink<br>947.4<br>-80.00                                 | GSM9<br>GSM9<br>MHz<br>dBm         | 00 -<br>80.00 dBm<br>33.00 dBm<br>00<br>Uplink<br>902.4 MHz           | GSM<br>BLER<br>RUN<br>Display<br>GSM 1<br>Signaling<br>Coofin |

读取 Throughput。